Home > OmniTest Single Column Test Systems User Manual

Support / Product / OmniTest

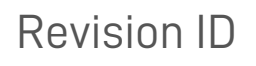

13315

Manual 431-959

OmniTest egyoszlopos tesztrendszerek felhasználói kézikönyv

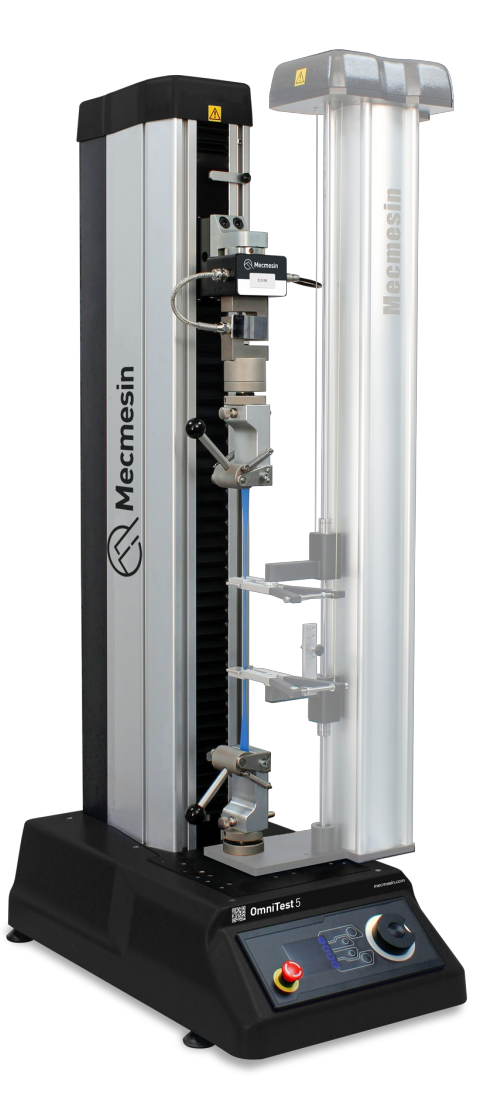

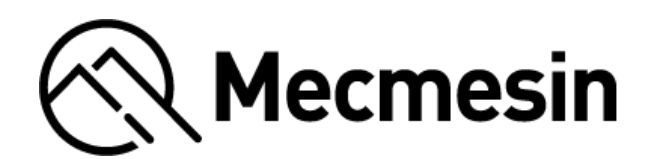

431-959 július 2023

# 2 Bevezetés

Az OmniTest™ és a VectorPro™ a Mecmesin Ltd. bejegyzett védjegyei.

Ez a referencia kézikönyv az Mk1 és Mk20mniTest 0.5, OmniTest 1.0, OmniTest 2.5, OmniTest 5 és OmniTest 7.5 erőmérő rendszerek működését tartalmazza, amelyeket a Mecmesin továbbfejlesztett terhelésérzékelőivel, extenzométereivel és más Mecmesin tartozékokkal való használatra szántak. Ez a kézikönyv ezeket az eszközöket "egyoszlopos" néven is említheti.

Az OmniTest próbapadok által használt erőérzékelőket **"Enhanced Load Sensors**" (**továbbfejlesztett terhelésérzékelők**) néven emlegetik, és ebben a kézikönyvben az **"ELS**" kifejezéssel rövidítik őket.

Az Mk1 OmniTest változatokra "kék", az Mk2 OmniTest változatokra pedig "fekete" néven is lehet hivatkozni.

A további tartozékok és a kapcsolódó szoftverek kezelését a különálló felhasználói kézikönyvek tartalmazzák, amelyek a súgó weboldalon érhetők el: **help.mecmesin.com**. Ez a kézikönyv alapvetően mindkét géptípusra hivatkozik, de ahol egy adott modellre való hivatkozás szükséges, ott kifejezetten megadja az adott változat részleteit.

#### A következő kézikönyvek segíthetnek Önnek a próbapad használatában:

Útmutató a hálózatról táplált vizsgálati rendszerek biztonságos használatához (431-398)

Recmesin

A VectorPro kezdeti beállításával és telepítésével, valamint a szoftverfunkciók és a felhasználói kézikönyvek alapjaival foglalkozik. A VectorPro egyéb szempontjaival kapcsolatos további útmutatásokat ezen a felhasználói kézikönyvön keresztül érheti el.

#### Mecmesin Hosszú úthosszú extenzométer telepítési útmutató (431-969)

Végigfutja a hosszútávú extenzométerek telepítését és működését az OmniTest rendszerekkel együtt.

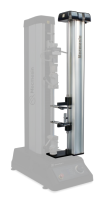

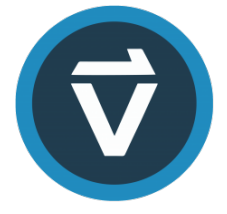

#### VectorPro™ felhasználói kézikönyv - Bevezetés és kezdeti beállítás (431-955)

A VectorPro kezdeti beállításával és telepítésével, valamint a szoftverfunkciók és a felhasználói kézikönyvek alapjaival foglalkozik. A VectorPro egyéb szempontjaival kapcsolatos további útmutatásokat ezen a felhasználói kézikönyvön keresztül érheti el.

Alapvető fontosságú, hogy megismerkedjen a jelen kézikönyv tartalmával és a különálló**A Mecmesin hálózati** tápellátású tesztrendszerek biztonságos használatáról szóló útmutatóval (cikkszám: 431-398), mielőtt megpróbálná működtetni az OmniTest tesztállványt.

### 2.1 Felhasználói kézikönyv ikonok

Ebben a kézikönyvben az alábbi ikonok a fontos egészségügyi és biztonsági információkat, valamint a további telepítési/üzemeltetési útmutatókat jelölik. Ne folytassa a munkát, amíg minden egyes üzenetet el nem olvasott és alaposan meg nem értett.

### 2.1.1 Figyelmeztetés

A **figyelmeztető** ikon olyan helyzetet vagy állapotot jelöl, amely lehetséges személyi sérüléshez vagy a kapcsolódó berendezés károsodásához vezethet.

### 2.1.2 Vigyázat

Az **óvatosság** ikon olyan helyzetet vagy állapotot jelez, amely a berendezés meghibásodását okozhatja, ami lehetséges károkat okozhat.

2.1.3 Információ

Az **információs** ikon a műveletre, tevékenységre vagy alkalmazásra vonatkozó további vagy kiegészítő információkat jelzi.

1 OmniTest egyoszlopos tesztrendszerek felhasználói kézikönyv

#### 2 Bevezetés

- 2.1 Felhasználói kézikönyv ikonok
  - 2.1.1 Figyelmeztetés
  - 2.1.2 Vigyázat
  - 2.1.3 Információ

#### 3 Rendszerábrák

- 3.1 OmniTest 0.5, 1.0, 2.5 és 5 rendszer részletek
- 3.2 OmniTest 7.5 rendszer részletei
- 3.3 Hátsó csatlakozók panel
  - 3.3.1 OmniTest 5 és 7.5
  - 3.3.2 OmniTest 0.5, 1 és 2.5

#### 4 Kicsomagolás és mellékelt alkatrészek

- 4.1 Ellenőrzés és kicsomagolás
- 4.2 Csomagolás
- 4.3 A tesztállvány mozgatása
- 4.4 Szállított alkatrészek
- 4.5 Elérhető tartozékok

#### 5 Kezdeti beállítás

- 5.1 Hálózati tápegység
  - 5.1.1 Biztosíték specifikáció
- 5.2 Lábbilincsek felszerelése
- 5.3 Az OmniTest Stand csatlakoztatása a PC-hez 5.3.1 Kábelkezelés
- 5.4 Állvány firmware frissítése: Vector Instrument Programmer (VIP)
  - 5.4.1 Előfeltételek
  - 5.4.2 A VIP használata
- 5.5 Fogantyúk és rögzítőelemek rögzítése
- 6 Továbbfejlesztett terhelésérzékelő (ELS) beállítása
  - 6.1 ELS felszerelése az OmniTest 0.5, 1.0, 2.5 és 5 készülékre (fecskefarkú konzol)
  - 6.2 ELS felszerelése az OmniTest 7.5 készülékre
  - 6.3 ELS csatlakoztatása az OmniTest állványhoz

#### 7 Előlapi kezelőszervek

- 7.0.1 Jog üzemmód
- 7.0.2 Navigációs vezérlés
- 7.0.3 A központi gomb
- 7.1 OmniTest kijelzőpanel
- 7.2 Tesztállvány állapotok
- 7.3 Képernyőn megjelenő ikonok
  - 7.3.1 A: Előzetes teszt
  - 7.3.2 B: Teszt leállítása
  - 7.3.3 C: Jog üzemmód
  - 7.3.4 D: Beállítások menü

#### 8 OmniTest egy oszlop beállításai

- 8.1 Jog beállítások
- 8.2 PIN kód
- 8.3 Információ
- 9 Automatikus ELS firmware frissítés
- 10 OmniTest sorozat specifikáció

- 11 OmniTest 0.5 Méretek
- 12 OmniTest 1.0 Méretek
- 13 Omnitest 2.5 Méretek
- 14 OmniTest 5 Méretek
- 15 OmniTest 7.5 Méretek
- 16 Megfelelőségi nyilatkozat

# 3 Rendszerábrák

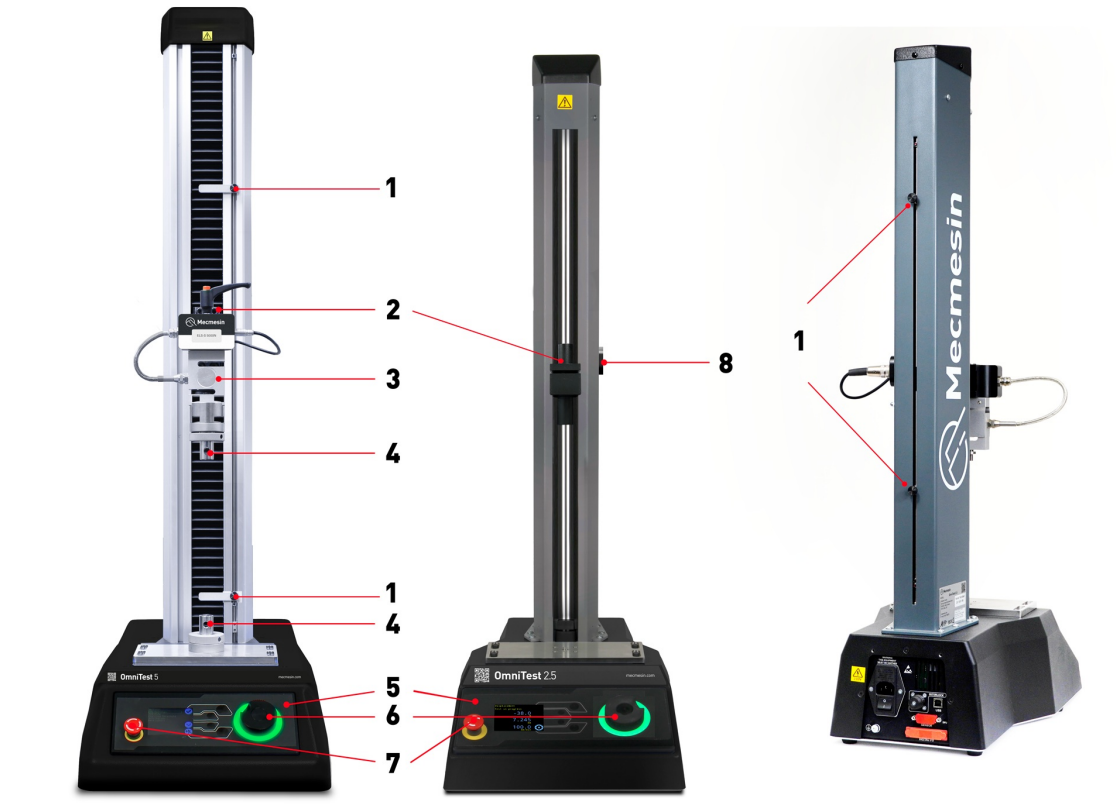

| 1 | Felső és alsó végálláskapcsoló beállításai                                                    |  |  |  |  |
|---|-----------------------------------------------------------------------------------------------|--|--|--|--|
| 2 | Mozgó keresztfej rögzítése                                                                    |  |  |  |  |
| 3 | ELS (Enhanced Load Sensor) ELS- S sorozat a képen fecskefarok rögzítő rendszerrel felszerelve |  |  |  |  |
| 4 | Felső és alsó QC "C" típusú markolat rögzítése                                                |  |  |  |  |
| 5 | Elülső kezelőpanel és kijelző                                                                 |  |  |  |  |
| 6 | Többfunkciós görgetőkerék                                                                     |  |  |  |  |
| 7 | Vészleállító kapcsoló                                                                         |  |  |  |  |

### 3.1 OmniTest 0.5, 1.0, 2.5 és 5 rendszer részletek

Az OmniTest 0,5, 1,0, 2,5 és 5 tesztrendszerek hagyományos Mecmesin fecskefarok szerelvényt használnak a mozgó keresztfejre.

Az OmniTest 0.5 maximális erőterhelése 500 N (112,4 lbf).

Az OmniTest 1.0 maximális erőterhelése 1000N (225 lbf).

Az OmniTest 2.5 maximális erőkapacitása 2500 N (562 lbf).

Az OmniTest 5 tesztállvány maximális erőterhelése 5000N (1124 lbf).

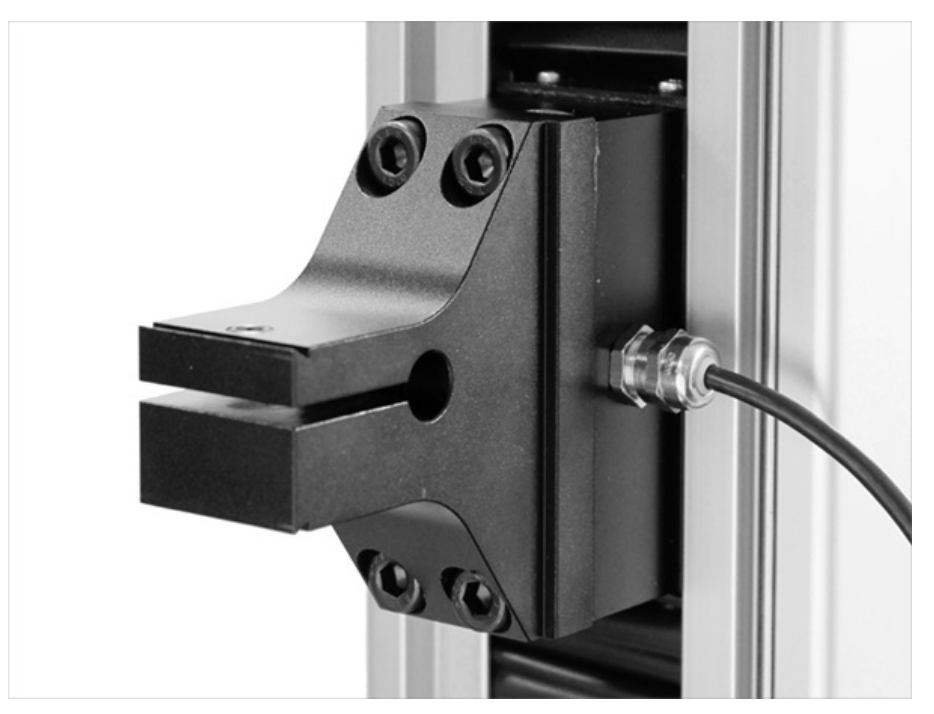

#### Fecskefarkú szerelés egy OmniTest 5 készülékre

A fecskefarok illeszkedik mind az**ELS** sorozatú, mind az**ELS "S"** sorozatú terheléscellákhoz. Az egyes ELS-típusokkal kapcsolatos további információkért lásd a következő részt**: "ELS felszerelése az OmniTest 5-re**".

### 3.2 OmniTest 7.5 rendszer részletei

Az OmniTest 7.5 készülék funkcionális működése és felhasználói beállításai megegyeznek a**rendszerábrákon** látható OmniTest 5 készülékével. A specifikációban és a műszaki rajzban részletezett működési méretkülönbségek vannak. További információkért tekintse meg az **OmniTest 5 és OmniTest 7.5** műszaki rajzokat vagy az **OmniTest 5** és **OmniTest 7.5** specifikációs táblázatokat.

Az OmniTest 7.5 egy derékszögű orr-rögzítéssel rendelkezik a mozgó keresztfejhez, és**csak az ELS-T** sorozatú terhelési cellákhoz csatlakozik.

Az OmniTest 7.5 tesztállvány maximális teherbírása 7,5 kN (1686 lbf).

A rögzítő konzol derékszögben van rögzítve, és lehetővé teszi a terhelésmérő cella közvetlen axiális rögzítését a házon keresztül, megerősített csatlakozással.

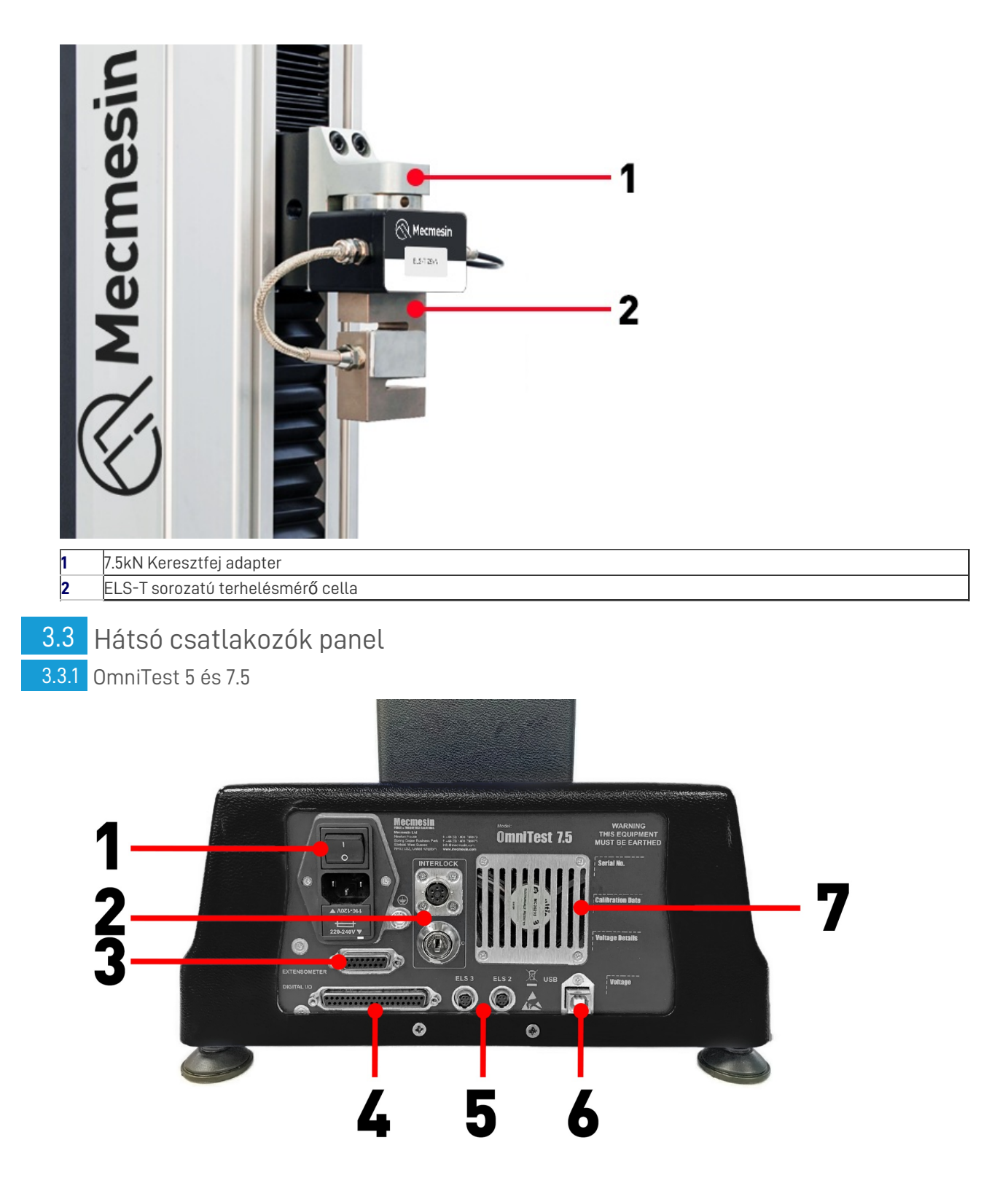

| 1 | Bemeneti hálózati szűrő és ki/be kapcsoló                             |  |  |  |
|---|-----------------------------------------------------------------------|--|--|--|
| 2 | Guard Interlock csatlakozó és felülbírálati kulcs                     |  |  |  |
| 3 | Extenzométer bemeneti port                                            |  |  |  |
| 4 | Digitális I/O port (jelenleg nem implementálva)                       |  |  |  |
| 5 | További ELS bemeneti portok                                           |  |  |  |
| 6 | USB-B kommunikációs port (a VectorPro™ szoftverrel való használathoz) |  |  |  |
| 7 | A rendszer elszívó ventilátora <b>(Ne akadályozza!</b> )              |  |  |  |
|   |                                                                       |  |  |  |

3.3.2 OmniTest 0.5, 1 és 2.5

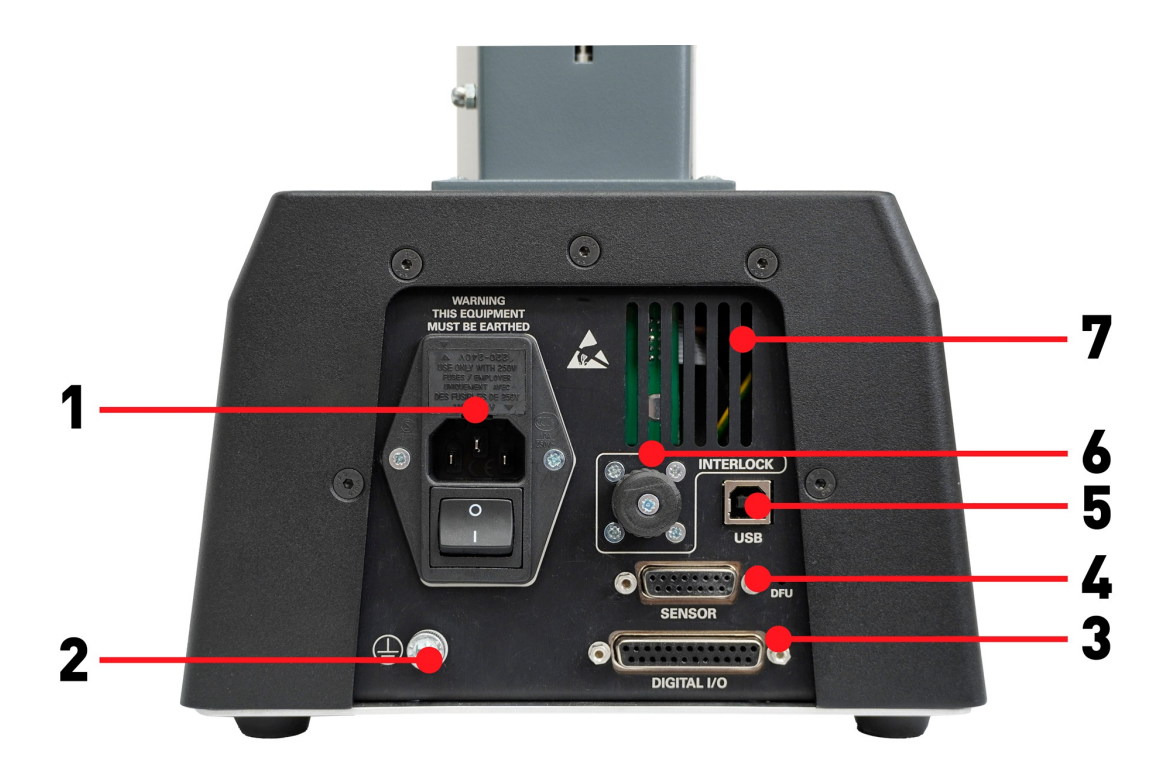

- 1 Hálózati csatlakozás és bemeneti szűrő (feszültségválasztót és biztosítéktartót tartalmaz)
- 2 Rendszer földelési pont
- 3 Digitális I/O port (jelenleg nem implementált)
- 4 Érzékelő bemeneti port (jelenleg az ELS 2 + 3 vagy az AFG számára)
- 5 USB-csatlakozás a VectorPro™ szoftverrel történő PC-vezérléshez
- 6 Interlock csatlakozó port

# 4 Kicsomagolás és mellékelt alkatrészek

### 4.1 Ellenőrzés és kicsomagolás

Az OmniTest rendszer telepítése vagy üzemeltetése előtt győződjön meg arról, hogy a készülék szállítása során nem keletkeztek látható sérülések.

Fontos! Ha bármilyen sérülést észlel, ne folytassa a beszerelést, és azonnal lépjen kapcsolatba a helyi beszállítóval, aki a lehető leggyorsabban dönt a legmegfelelőbb intézkedésről és a helyzet orvoslásáról.

### 4.2 Csomagolás

Erősen javasoljuk, hogy a csomagolást őrizze meg, mivel ez hasznos lehet, ha a készüléket kalibrálás céljából vissza kell küldeni, vagy más helyre kell szállítani.

### 4.3 A tesztállvány mozgatása

Az egyes vizsgálati rendszerek csomagolatlan súlyát a specifikációs táblázatok tartalmazzák. Ne próbáljon nehéz terheket segítség nélkül megemelni. Az OmniTest rendszer mozgatásakor ajánlott megfelelő emelőeszköz használata és a biztonságos kezelési irányelvek betartása.

### 4.4 Szállított alkatrészek

Az OmniTest rendszerrel szállított alkatrészek listáját az alábbi táblázat tartalmazza:

| Tétel                                                                                                    | Mennyiség |
|----------------------------------------------------------------------------------------------------|-----------|
| OmniTest 0.5, 1.0, 2.5, 5 vagy 7.5 tesztállvány                                                          | 1         |
| Hálózati kábel                                                                                           | 1         |
| Dokumentum: A Mecmesin hálózati tápellátású tesztrendszerek biztonságos használatához útmutató: Útmutató | 1         |
| a Mecmesin hálózati tápellátású tesztrendszerek biztonságos használatához                                | 1         |
| Online kézikönyv információs kártya                                                                      | 1         |
| OmniTest lábbilincsek                                                                                    | 4         |

**Megjegyzés:** Egyes tartozékok vagy markolatok felszereléséhez**C típusú** gyorscsatlakozó**(QC)** szükséges. **Ez nem tartozik az OmniTest egyoszlopos tesztállványok alapfelszereltségéhez.** Ha nem rendelkezik QC szerelvénnyel, forduljon a helyi Mecmesin forgalmazóhoz további segítségért.

### 4.5 Elérhető tartozékok

A továbbfejlesztett terhelésérzékelők (ELS), extenzométerek és tartozékok teljes választékához kérjük, látogasson el az online **Mecmesin tartozékkatalógusba**, vagy lépjen kapcsolatba helyi forgalmazójával.

 A tesztállvány és a számítógép közötti csatlakozáshoz a Mecmesin által szállított 2 m-es USB B-USB A kommunikációs kábelre van szükség (cikkszám: 351-093).

# 5 Kezdeti beállítás

### 5.1 Hálózati tápegység

Az OmniTest készülékek **110-120 V AC** vagy **220-240 V AC**, **50-60 Hz-es** tápfeszültségen használhatók. A hátsó biztosítéktartót a helyi hálózati áramellátási követelménynek megfelelően kell beállítani, de megfordítható. A biztosíték cseréje esetén a megfelelő helyi feszültséget kell kiválasztani.

A kiválasztott feszültséget az jelzi, hogy melyik nyíl mutat a készülék alján található fehér vonalra. Ez az alábbi képen látható, a piros körön belül látható.

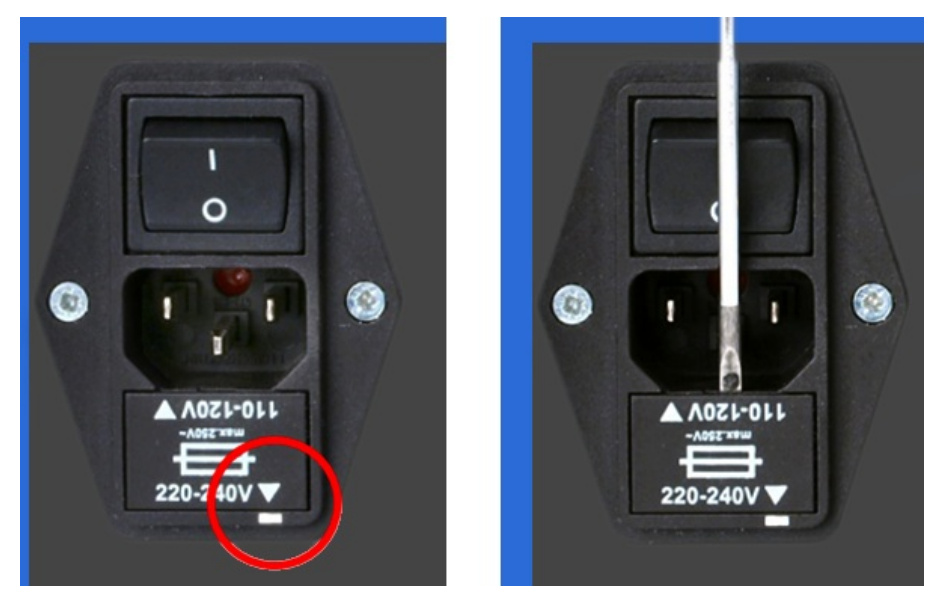

A biztosítéktartó egy kis lapos csavarhúzóval és a biztosítéktartó kocsi felső szélére gyakorolt gyengéd nyomással távolítható el, ahogyan az a jobb oldali képen alul látható.

### 5.1.1 Biztosíték specifikáció

A biztosíték névleges értéke a mérőállványok bemeneti feszültségétől függ:

- 220-240V AC-ra állított tesztállványokhoz: 3,15A Cooper Bussmann S505 kerámia biztosítópatron, T sebesség, 5 x 20mm vagy egyenértékű.
- 110-120 V AC-ra állított próbapadokhoz: 5A Cooper Bussmann S505 kerámia biztosíték, T sebesség, 5 x 20 mm vagy egyenértékű.

Ha csak egy kiégett biztosítékot cserél ki, akkor a bemeneti szűrő aktív oldalán lévő biztosítékot cserélje ki a fent megadott vagy azzal egyenértékű biztosítékkal. A biztosítékokat a bemeneti szűrő megfelelő oldalára kell felszerelni.

A helytelenül beszerelt biztosítékok súlyos károkat okozhatnak a készülékben. Ha kétségei vannak, kérjük, forduljon a helyi Mecmesin ügyfélszolgálathoz további információkért.

### 5.2 Lábbilincsek felszerelése

Az OmniTest tesztrendszereket négylábú bilincsekkel szállítjuk (**409-027** cikkszám), ezek segítségével a tesztállványt megfelelő munkafelülethez rögzíthetjük.

Ez megakadályozza, hogy az állvány felboruljon vagy elcsússzon. A lábbilincsek használata ajánlott, különösen az MLTE (Mecmesin Long Travel Extensometer) eszközökkel felszerelt rendszerek esetében.

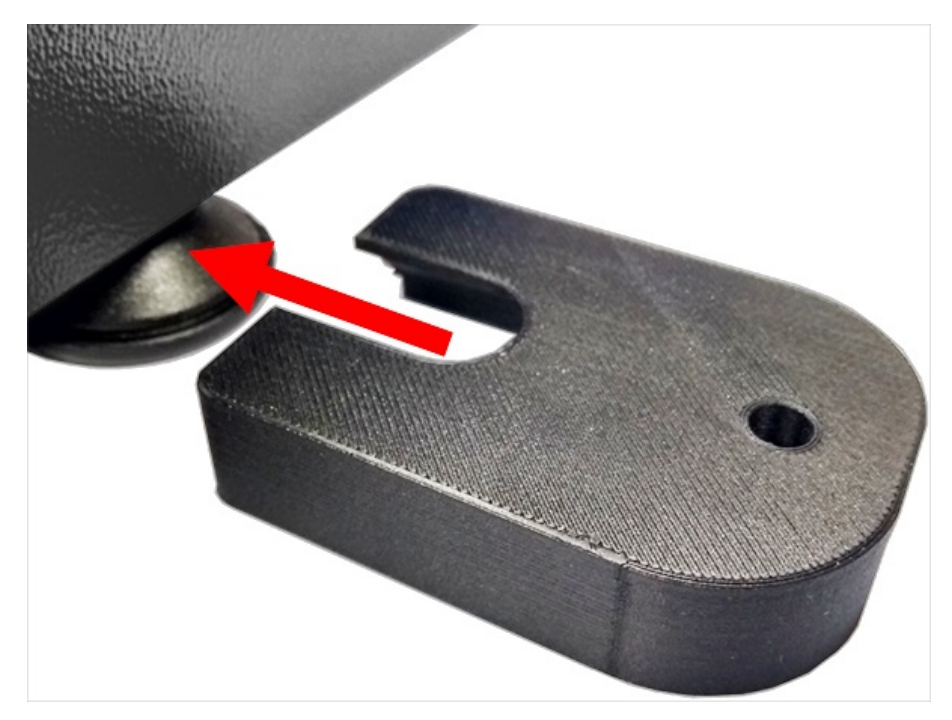

Az OmniTest tesztállvány rögzítéséhez először csúsztassa a lábszorítót az állvány alján található lábakra, a fenti képen látható módon.

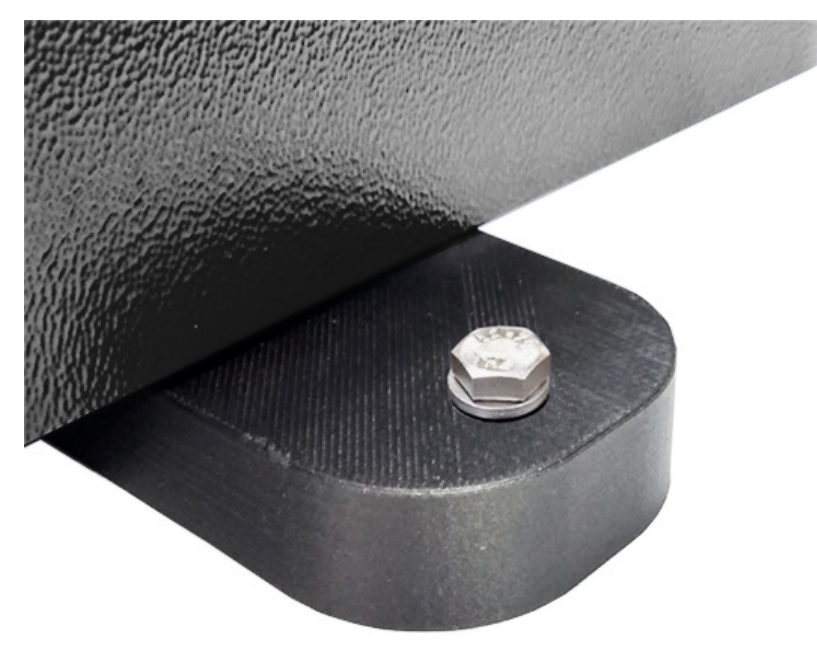

Ezután csavarja át a mellékelt csavart a lábbilincsen és a munkafelületen. A mellékelt anyával és alátéttel rögzítse a lábbilincset a munkafelület alá.

Megjegyzés: A lábbilincs rögzítéséhez 4 x M6-os lyukat kell fúrni a munkafelületbe.

### 5.3 Az OmniTest Stand csatlakoztatása a PC-hez

Az OmniTest tesztállvány VectorPro szoftverhez való csatlakoztatásához csatlakoztassa az USB B portot egy PC-hez a**351-**093 cikkszámú kábel segítségével.

**Fontos!** Kérjük, telepítse **a VectorPro** szoftvert a kívánt számítógépre, mielőtt a tesztállványt a számítógéphez csatlakoztatja. További információért kérjük, olvassa el a **VectorPro** bevezetése és kezdeti beállítása felhasználói kézikönyv VectorPro bevezetés és kezdeti beállítása című fejezetének **VectorPro telepítése** című részét.

#### 5.3.1 Kábelkezelés

Alapvető fontosságú, hogy semmilyen kábel ne zavarja a kezelőszerveket vagy a mozgó alkatrészeket. A mozgást akadályozó vagy a mozgó alkatrészeket zavaró kábelek sérülést vagy a vizsgálati rendszer károsodását okozhatják.

### 5.4 Állvány firmware frissítése: Vector Instrument Programmer (VIP)

#### NE VÁLASSZA LE A KÉSZÜLÉKET A FRISSÍTÉS KÖZBEN

ldőről időre új OmniTest firmware-verzió jelenik meg. Ennek több oka is lehet, például új funkciók bevezetése, javítások és fejlesztések, vagy bejelentett problémák javítása. A folyamat egyszerűsítése és a frissítések feletti ellenőrzés biztosítása érdekében kifejlesztettünk egy Vector Instrument Programmer (VIP) nevű alkalmazást, amely lehetővé teszi, hogy tetszőlegesen és tetszés szerint frissíthesse a Vector technológiával működő készülékeket. Az OmniTest frissítéséhez le kell töltenie a VIP alkalmazást, és biztosítania kell, hogy a számítógép, amelyhez az OmniTest csatlakoztatva van, képes legyen az internethez való hozzáférésre is. Szüksége lesz továbbá egy (ingyenes) Vector Cloud Services fiókra is. A cikk megírásának időpontjában a következő termékek kompatibilisek a VIP-vel:

- OmniTest rendszerek
- MultiTest dV és dV(u) rendszerek
- Vortex dV, VortexPro és HelixaPro
- Vector Instruments (VFG, VFTI és VTG)

#### 5.4.1 Előfeltételek

- Vector Cloud Services fiók: A VIP a felhőt használja a firmware legújabb kiadásainak eléréséhez, ezért szüksége lesz egy Vector Cloud Services fiókra. Ez könnyen elvégezhető, és csak egy érvényes e-mail fiókot kell megadnia. Nem kérünk hitelkártya adatokat.
- .NET runtime 6: További előfeltétel, hogy a Microsoft ingyenes segédprogramja, a ".NET runtime 6" telepítve legyen. Ügyeljen arra, hogy a Windows fülön az "Asztali alkalmazások futtatása" opció alatt az alábbiakban látható módon telepítse a "Download x64" opciót. A letöltés itt található: https://dotnet.microsoft.com/en-us/download/dotnet/6.0/runtime? cid=getdotnetcore.

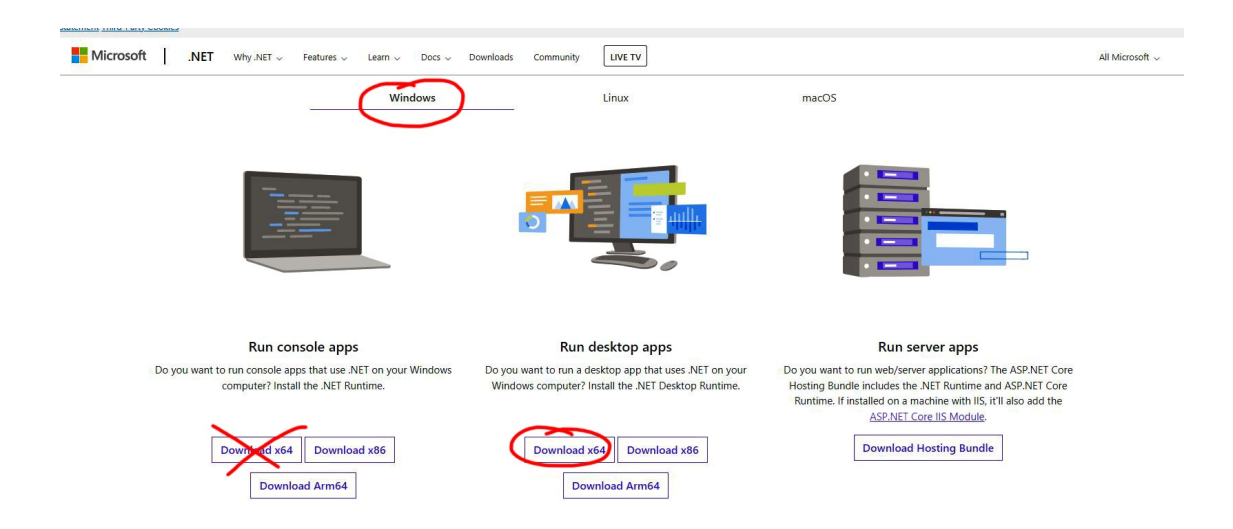

A VIP önfrissítő, így a telepítést csak egyszer kell elvégezni. A VIP frissítéseit a rendszer az alkalmazásba tolja, amikor azok elérhetők. Az alkalmazás nem helyez el ikont az asztalon, de létrehozhat egy parancsikont a VIP kivihető fájlból, amely a számítógépen ezen a helyen található - **C:\Program Files (x86)\PPT Group\Vector Instrument Programmer\VectorInstrumentProgrammer.exe**. 1. Jelentkezzen be a Vector Cloud Services fiókjának hitelesítő adatai segítségével. Ha nincs fiókja, akkor a "Regisztráció?" opcióra kattintva létrehozhat egyet.

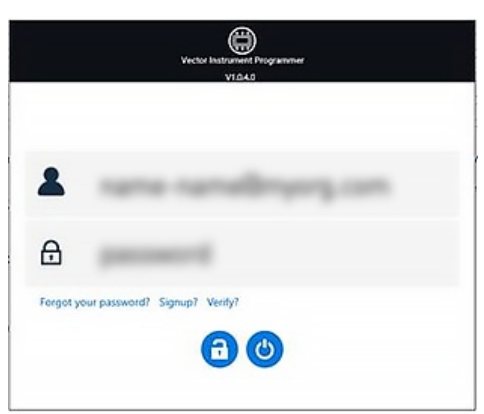

2. Csatlakoztassa a Vector eszközt a VIP-et futtató számítógéphez a termékhez mellékelt USB-kábel segítségével. Látnia kell, hogy az eszköz megjelenik az alkalmazásban. Ha egynél több eszköz van csatlakoztatva, akkor ezt a bal felső sarokban jelzi az USB ikon. Az eszközök között a bal és jobb oldali jelzőkkel tud váltani a jégkép két oldalán.

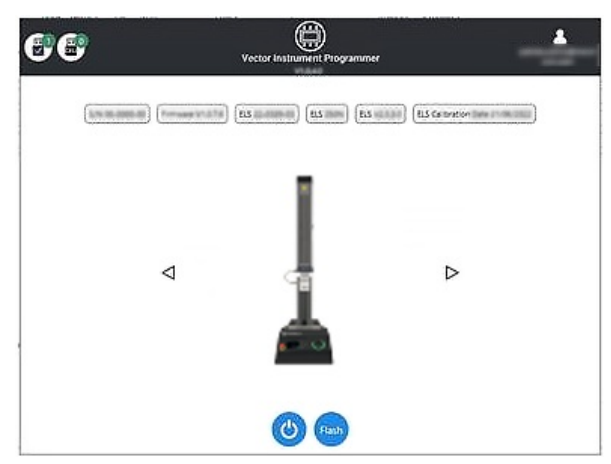

3. Ha látni szeretné, hogy van-e firmware-frissítés a készülékéhez, kattintson a "Flash" gombra. Megjelenik egy felugró ablak, amely megkérdezi, hogy szeretne-e frissíteni, a jelenleg telepített verzióval és a legújabb elérhető verzióval együtt. Ha a verziószámok megegyeznek, akkor nincs szükség semmilyen intézkedésre, és a "Nem" választásával visszatérhet a kezdőlapra. Ha a számok különböznek, akkor van elérhető frissítés.

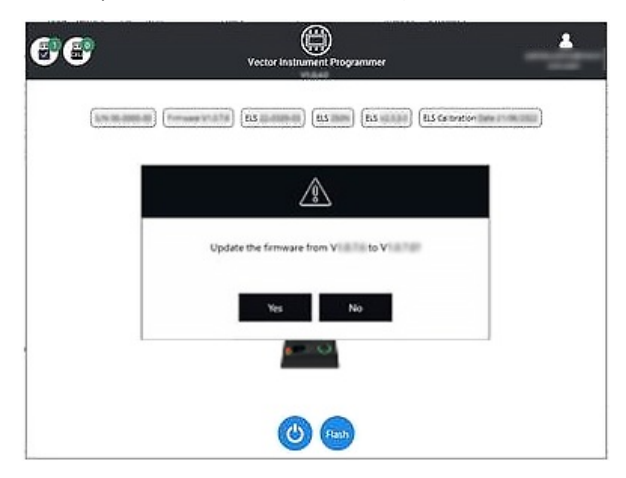

4. Ha frissíteni kíván, akkor válassza az "Igen" lehetőséget, és a készülék automatikusan frissülni fog. A frissítés állapotát egy előrehaladási sáv mutatja, majd a frissítés befejezése után a termék újra bekapcsol, és a szoftver visszatér a kezdőképernyőre.

#### NE VÁLASSZA LE A KÉSZÜLÉKET A FRISSÍTÉS SORÁN

A szoftverfrissítéseket a frissítések megjelenésekor közzétesszük a támogatási központunk szoftverrészlegében a www.Mecmesin.com címen. Ha bizonytalan, vagy ha segítségre van szüksége a termék frissítéséhez, kérjük, forduljon a support@mecmesin.com címre.

### 5.5 Fogantyúk és rögzítőelemek rögzítése

AJÁNLOTT GYAKORLAT, HOGY A TARTOZÉKOK CSATLAKOZTATÁSAKOR AZ OMNITEST NE LEGYEN KOCOGÁSI ÜZEMMÓDBAN.

A rugalmas használat és a különböző markolatok és tartozékok beállítása érdekében az OmniTest egyoszlopú készülék **üllőlappal** van felszerelve. Ez a lemez 4 különböző csavarmenetet használó szerelvényeket fogad be.

A lemez négy csavarral van rögzítve egy hatos kulcs segítségével. Az igazításhoz az üllőlap előre vagy hátra mozgatható, hogy az alsó markolat vagy a rögzítő mélységét beállítsa.

Ez megállítja a keresztfej mozgását egy felső vagy alsó határértéknél a tesztsorozat során. A gépet az elülső panelen található kocogtatóvezérlőkkel el lehet mozdítani a megállóhelyzetből.

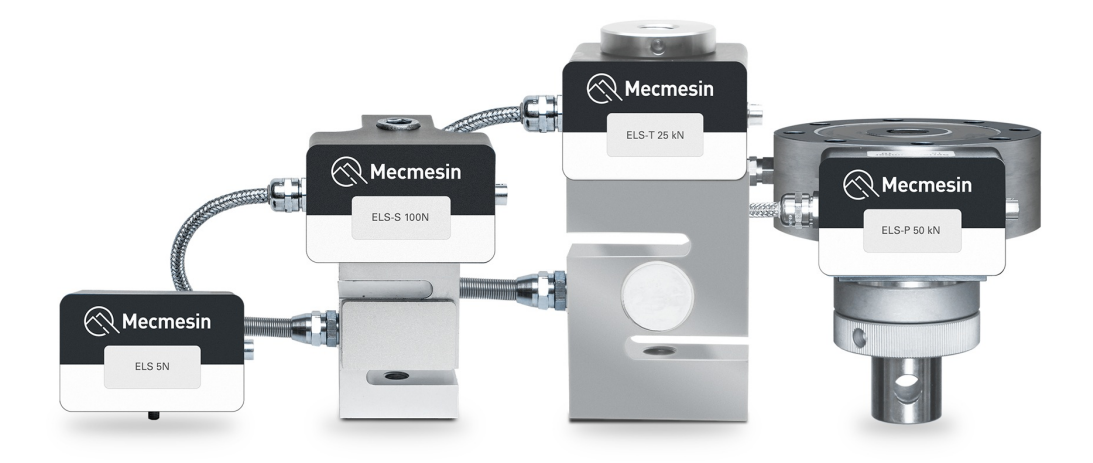

A továbbfejlesztett terhelésérzékelők vagy röviden '**ELS**" intelligens eszközök, amelyeket az OmniTest tesztállvány terhelésének mérésére használnak. Az összes kalibrációs információ az egyes terhelési cellákon van tárolva, így azok rendszerről rendszerre átvihetők, és a kalibráció követi őket, felhasználói beavatkozás nélkül.

Ezek a terheléscellák különböző méretekben és kialakításokban kaphatók, hogy a legjobban megfeleljenek az egyedi vizsgálati követelményeknek. A rögzítési sebességgel és pontossággal kapcsolatos részleteket lásd a **specifikációs**táblázatokban.

# 6.1 ELS felszerelése az OmniTest 0.5, 1.0, 2.5 és 5 készülékre (fecskefarkú konzol)

Ezek az OmniTest modellek a mozgó keresztfejhez rögzített fecskefarkú konzollal rendelkeznek, és mind az ELS (az alábbi képen jobbra látható), mind az ELS-S típusú terheléscellákkal (az alábbi képen balra látható).

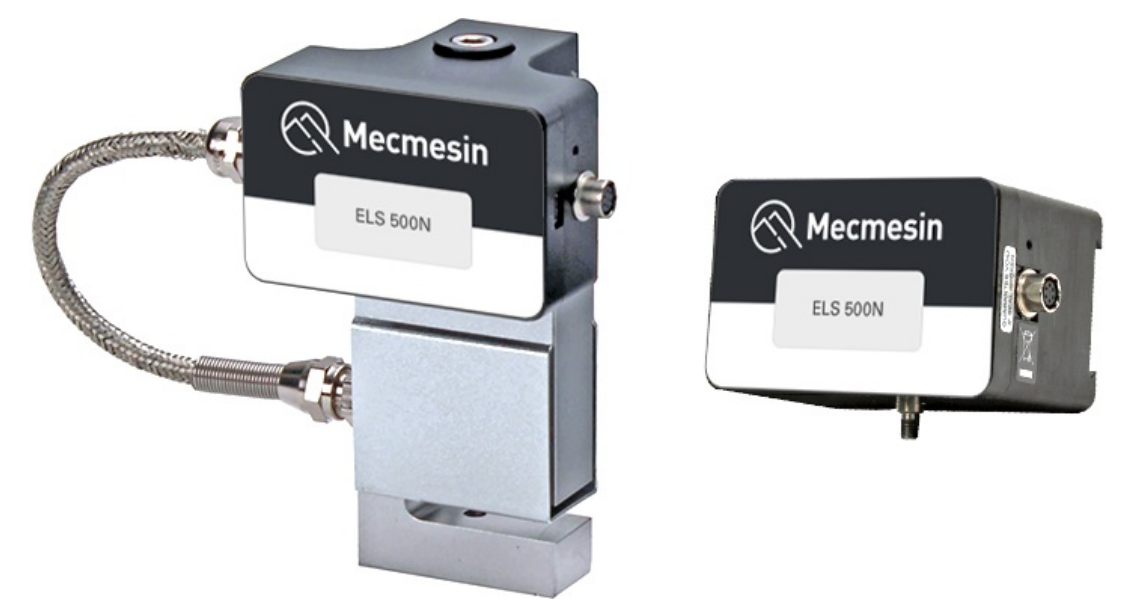

Az ELS sorozatú terheléscelláknak van egy háza, amely egy belső terheléscellát tartalmaz, míg az ELS**S**" sorozatú terheléscelláknak van egy "**S**" gerenda terheléscellája, amely külsőleg van felszerelve a ház alatt.

Az ELS-nek a tesztállványra való felszereléséhez csúsztassa a terhelési cellát oldalirányban a fecskefarokba, és húzza meg a fecskefarokban található csavart (alul pirossal bekarikázva) egy megfelelő hatlapú kulcs segítségével.

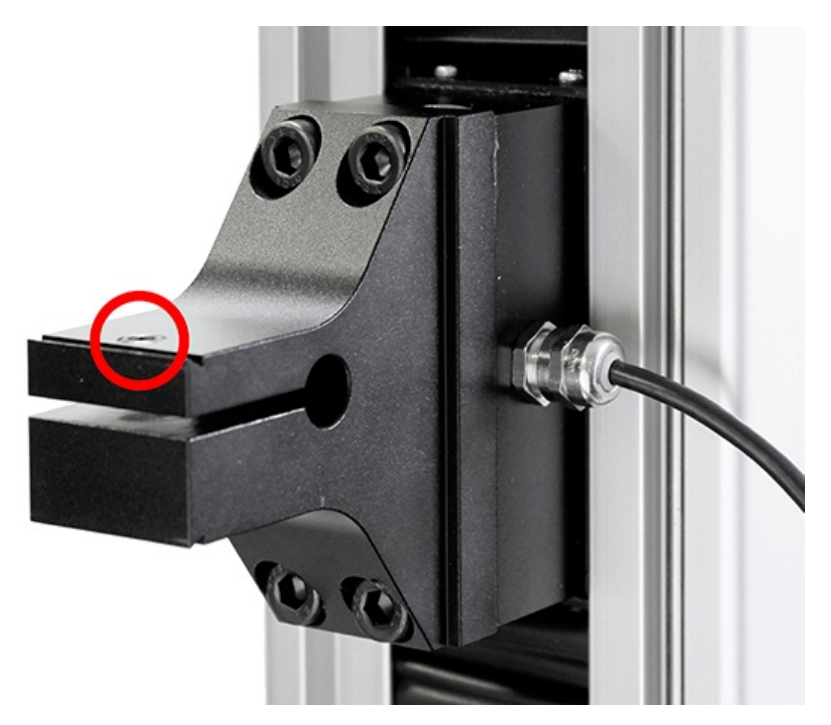

OmniTest 5 fecskefarok, vegye figyelembe a piros színnel bekarikázott csavarokat

A sérülések elkerülése érdekében ne húzza túl a fecskefarokban lévő csavart!

**Megjegyzés:** Legyen óvatos az alacsony kapacitású ELS terhelésérzékelők, például az 5N cellák kezelésénél, mivel a helytelen kezelés könnyen károsodhat. A terhelési cellát mindig az ELS háznál kell felemelni, nem pedig magánál a terhelési cellánál.

Fontos annak biztosítása is, hogy a rögzített fogantyúk és rögzítőelemek ne terheljék túl az ELS-t. Kétség esetén kérjük, hogy a felszerelés előtt ellenőrizze a további fogantyúk és rögzítők súlyát.

### 6.2 ELS felszerelése az OmniTest 7.5 készülékre

Az OmniTest 7.5 egy derékszögű keresztfej-adaptert használ az ELS terheléscellának a mozgó keresztfejre történő felszereléséhez. Az OmniTest 7.5 csak ELS-T típusú terheléscellákat tud fogadni.

A terhelésmérő cellát egyetlen centrikus hatlapfejű csavarral (alul kiemelve) az adapterhez kell rögzíteni.

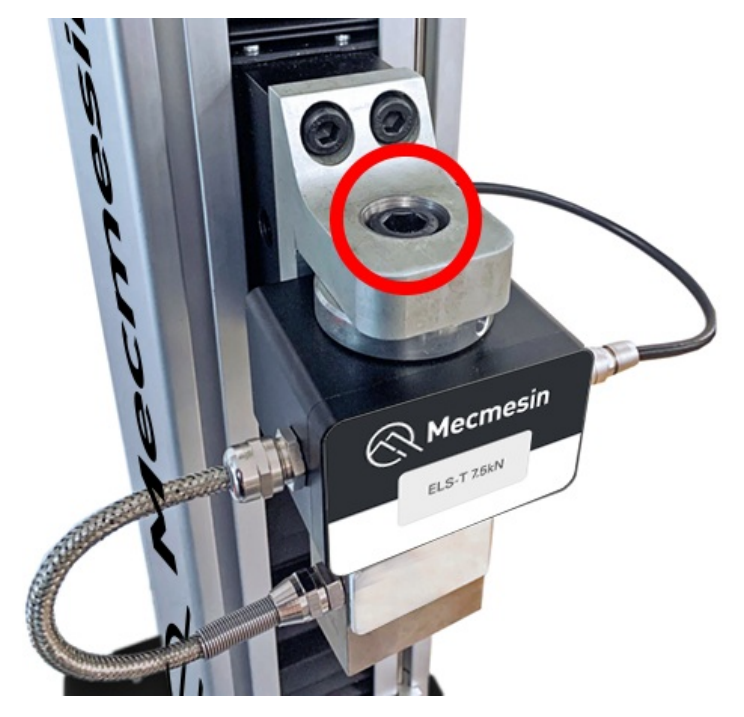

### 6.3 ELS csatlakoztatása az OmniTest állványhoz

Az ELS csatlakoztatásához az OmniTest állványhoz egyszerűen csatlakoztassa a gép keresztfején található 6-tűs csatlakozót a felszerelt ELS-hez, ahogy az alábbi képen látható.

Az ELS-csatlakozó kulcsos, és óvatosan el kell forgatni, amíg a csatlakozás biztonságosan létre nem jön. Ehhez a csatlakozóhoz csak enyhe erőre van szükség.

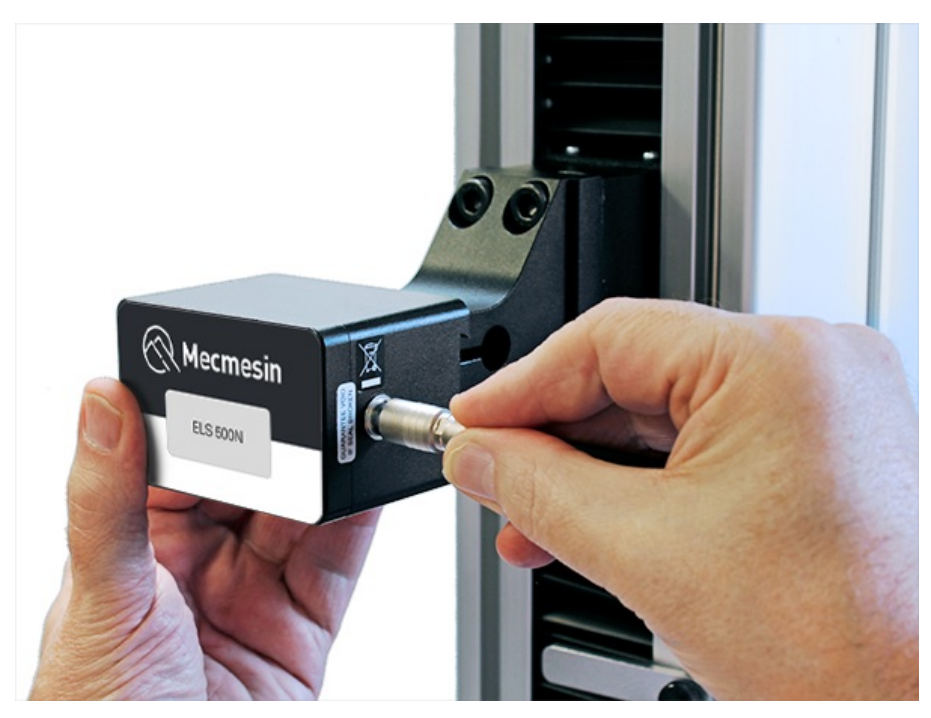

A terhelésmérő cella csatlakozásának eltávolítása a külső test visszahúzásával és a két rész óvatos eltávolításával történik.

Mivel a továbbfejlesztett terhelésérzékelők **"intelligens**" eszközök, és az összes kalibrációs és kapacitásinformáció automatikusan átkerül az állványra, amint az érzékelő csatlakozik.

# 7 Előlapi kezelőszervek

Zöld fény

Pulzáló: Készen áll a tesztelés megkezdésére

Forgatás: görgetés egy menüben

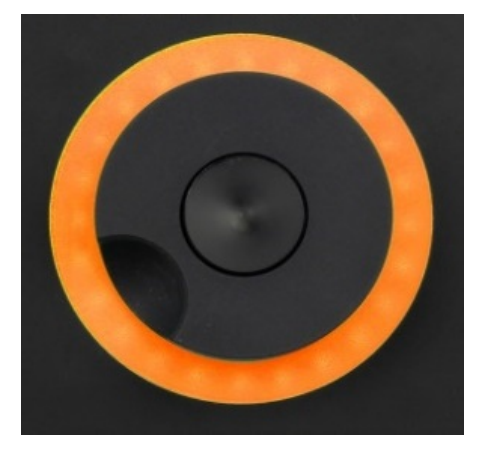

#### Sárga fény

Statikus: Az aktuális teszt befejeződött

Forgó: A keresztfej mozog

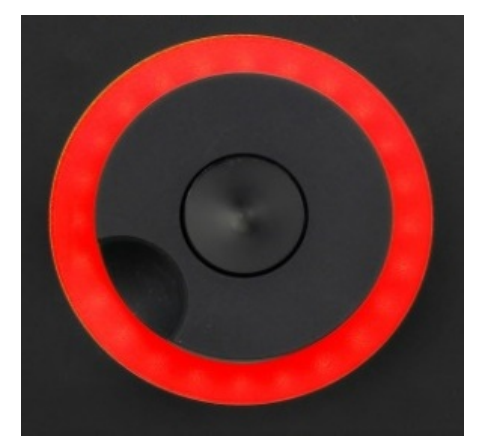

Vörös fény Statikus: A teszt leállt, vagy határérték lépett életbe. 7.0.1 Jog üzemmód

NEM AJÁNLOTT A TARTOZÉKOKAT JOGGING ÜZEMMÓDBAN CSERÉLNI.

Jog üzemmódban a görgetőkerék közvetlenül felfelé (az óramutató járásával megegyező irányban) vagy lefelé (az óramutató járásával ellentétesen) mozgatja a keresztfejet. Ez a két fix sebességű kocogásvezérlő gombbal (alul pirossal bekarikázva) összehasonlítva variábilisabb vezérlést biztosít.

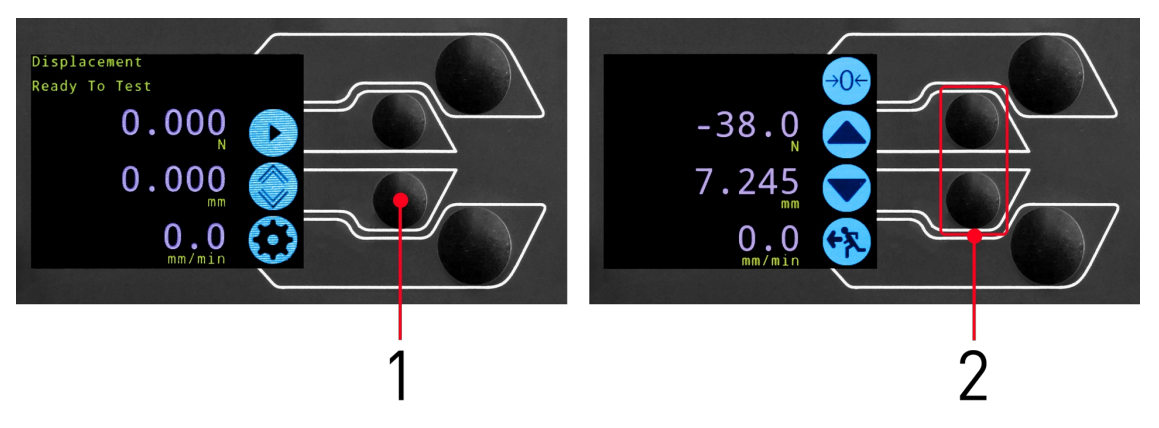

- Belépés a jog üzemmódba
- 2 Jog gombok fel és le

A görgetőkerék sebességszabályozóként is használható. A joggombok a keresztfejet a beállított sebességgel mozgatják (az alábbi '**Jog Settings**' menü képen konfigurált).

Ha a kocogógomb lenyomva tartása közben az óramutató járásával megegyező irányba forgatja a kereket, a kocogógomb lenyomva tartása közben az óramutató járásával ellentétes irányba forgatja a kereket, a sebességet csökkenti.

Az OmniTest egyoszlopos tesztállványok precíziós kocogási üzemmóddal is rendelkeznek, a görgetőkerék forgatása a központi görgetőkerék gomb lenyomva tartása mellett minimális sebességgel mozgatja a tesztállványt, ez akkor hasznos, ha a próbadarabokat markolatokba illesztjük, vagy ha precíziós pozíciószabályozásra van szükség.

### 7.0.2 Navigációs vezérlés

A görgetőkerék a menükben való navigálásra is használható. Amikor egy kiválasztási menüben van, a görgetőkerékkel a kiválasztásokon és azok értékein lehet végigmenni. Ez egy alternatív navigációs lehetőség a fel és le nyílgombok használatához képest.

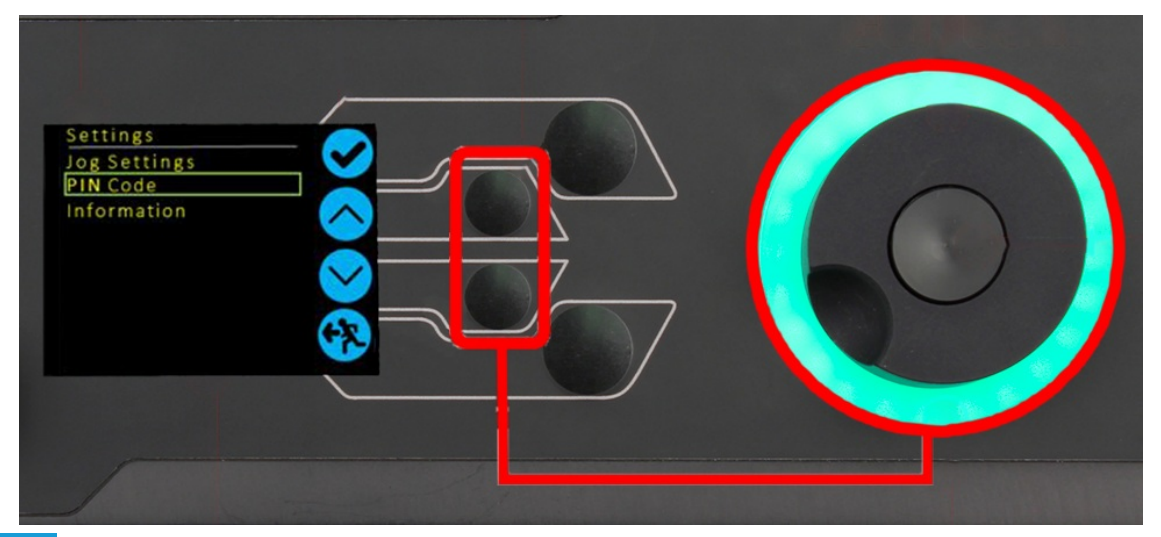

### 7.0.3 A központi gomb

A középső gomb a menü kiválasztásának megerősítésére szolgál. Ez egyenértékű a jelölőgombbal.

A finom kocogásvezérlés aktiválására is használható. Használja a görgetőkerék forgatásával, miközben nyomva tartja a központi görgetőgombot. Ez a tesztállványt a minimális sebességgel hajtja.

### 7.1 OmniTest kijelzőpanel

A kijelző jelzi az állvány állapotát, megjeleníti az élő értékeket, és a tesztállvány beállításainak konfigurálására szolgál.

A négy kiválasztó nyomógomb rendeltetését a képernyőn a mellette lévő ikon jelzi. Az alábbi kép egy tipikus példát mutat a képernyőn megjelenő ikonok és a fizikai gombok viszonyára.

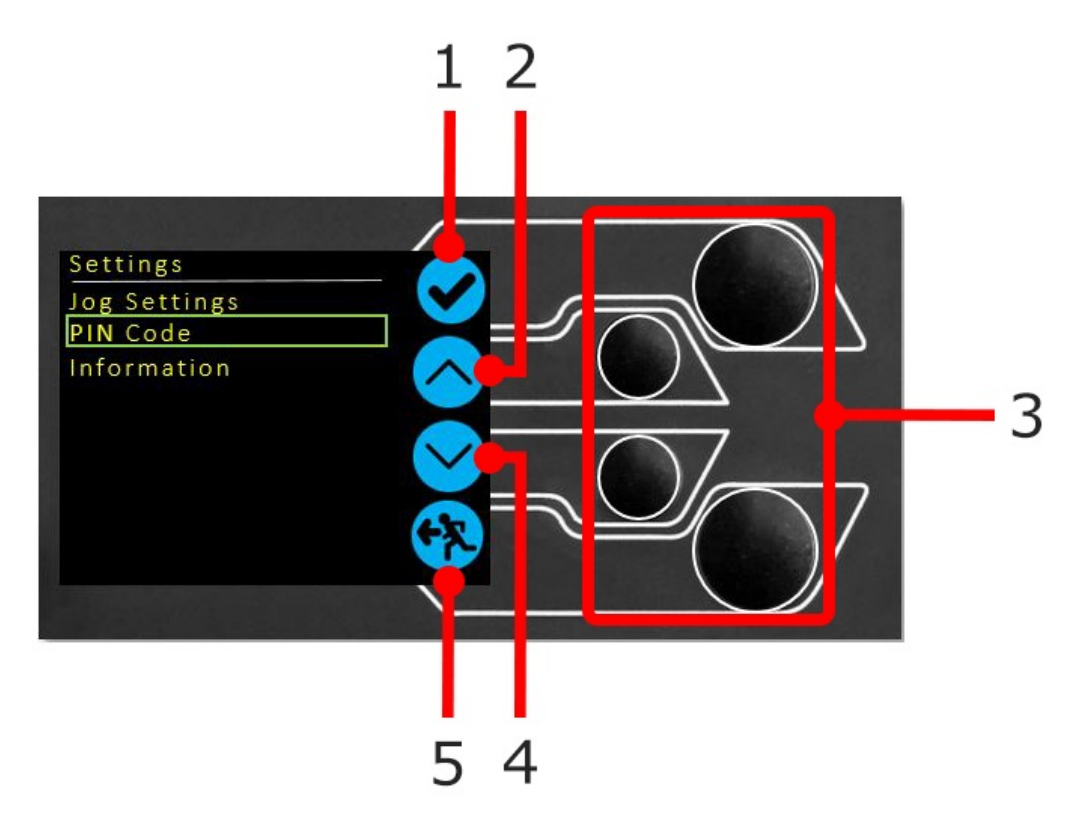

| 1 | A felső ikon a <b>'Megerősítés</b> '            |
|---|-------------------------------------------------|
| 2 | A közép-felső ikon a <b>'Fel'</b>               |
| 3 | Kiválasztó gombok                               |
| 4 | A középső-alsó ikon <b>'Le'</b>                 |
| 5 | Az alsó ikon a <b>'Vissza / Kilépés</b> ' ikon. |

### 7.2 Tesztállvány állapotok

A próbapad ötféle állapotban lehet:

- 1. Pre-Test készen áll a kezdésre, vagy befejeződik,
- 2. Tesztelés tesztelési műveletsorozat fut,
- 3. Test Stop- a teszt megszakadt vagy a vészleállítót megnyomta,
- 4. Jog Mode a keresztfej manuális kocogtatásához vagy pozicionálásához,
- 5. Beállítások menü a tesztállvány beállításainak módosítására,

Az egyes állapotokban a választógombok funkcióit a képernyőn megjelenő ikonok írják le.

### 7.3 Képernyőn megjelenő ikonok

A képernyőn megjelenő ikonok a tesztállomás aktuális állapotától és az adott ponton a fizikai gombok által végrehajtott menüfunkcióktól függően változnak. Az alábbiakban referenciatáblázatok segítenek az ikonok definícióinak magyarázatában.

### 7.3.1 A: Előzetes teszt

| lkon | Akció                          |
|------|--------------------------------|
|      | Nincs csatlakoztatott érzékelő |
| e    | Jog üzemmód engedélyezése      |

| lkon       | Akció                                                                                           |
|------------|-------------------------------------------------------------------------------------------------|
| $\bigcirc$ | Menjen a beállításokhoz                                                                         |
|            | Mozgás a kiindulási pozícióba (VectorPro-n belül beállított vagy tesztelési kiindulási pozíció) |

### 7.3.2 B: Teszt leállítása

| lkon | Akció                                                                                                    |
|------|----------------------------------------------------------------------------------------------------|
| 0    | <b>Stop teszt:</b> Ez leállítja a keresztfej mozgását, így az állvány tesztelés befejeződött állapotban marad. Az<br>üzenet a következő: " <b>Megszakítva: Felhasználó</b> ' és a Home vagy a kilépés/visszatérés menü gombok<br>jelennek meg.               |
|      | <b>Vészleállító gomb megnyomása:</b> Üzenet: <b>!!!!'.</b> Szüntesse meg a szükséges leállást okozó helyzetet, majd<br>engedje fel a vészleállító gombot, hogy visszanyerje az irányítást. Megjegyzés: a képerny <b>ő</b> n nincs a<br>vészleállítás ikonja. |
|      | <b>A felső végálláskapcsoló működésbe lépett:</b> A keresztfej elérte az OmniTest végálláskapcsolók által<br>beállított felső mozgási határt, és megállt. A további elmozdulás ebben az irányban megakadályozódik.                                           |
|      | <b>Az alsó végálláskapcsoló működésbe lépett:</b> A keresztfej elérte az OmniTest végálláskapcsolók által<br>beállított alsó mozgási határt, és megállt. A további elmozdulás ebben az irányban megakadályozódik.                                            |

### 7.3.3 C: Jog üzemmód

| lkon               | Akció                                                                                                    |
|--------------------|----------------------------------------------------------------------------------------------------|
| <del>&gt;</del> 0← | Az összes OmniTest-mérés nullázása (tarázsolása)                                                                                                   |
|                    | Mozgassa a keresztfejet felfelé a beállított kocogási sebességgel                                                                                  |
|                    | A keresztfej elérte a felső határértéket (a csatlakoztatott mérőműszer terhelésjelzése, Stop-ra állítva,<br>vagy egy végálláskapcsoló) és megállt. |

| lkon | Akció                                                                                                    |  |  |  |  |  |  |
|------|----------------------------------------------------------------------------------------------------|--|--|--|--|--|--|
|      | Mozgassa a keresztfejet lefelé a beállított kocogási sebességgel                                                                                   |  |  |  |  |  |  |
|      | A keresztfej elérte az alsó határértéket (a csatlakoztatott mérőműszer terhelésjelzése, Stop-ra állítva,<br>vagy egy végálláskapcsoló) és megállt. |  |  |  |  |  |  |
| 47   | Kilépés a jog üzemmódból                                                                                                    |  |  |  |  |  |  |

## 7.3.4 D: Beállítások menü

| lkon         | Akció                                                                                                    |
|--------------|----------------------------------------------------------------------------------------------------|
|              | A kiválasztás megerősítése (vagy nyomja meg a görgetőgombot)                                                                           |
| $\bigcirc$   | Navigáljon " <b>felfelé</b> " egy menüválasztás vagy érték felé (vagy forgassa a kereket az óramutató járásával<br>megegyező irányba). |
| $\checkmark$ | Navigáljon <b>lefelé</b> egy menüválasztás vagy érték (vagy forgassa a kereket az óramutató járásával ellentétes<br>irányban).         |
| <b>F</b>     | Kilépés a beállítások képernyőjéről                                                                                                    |

# 8 OmniTest egy oszlop beállításai

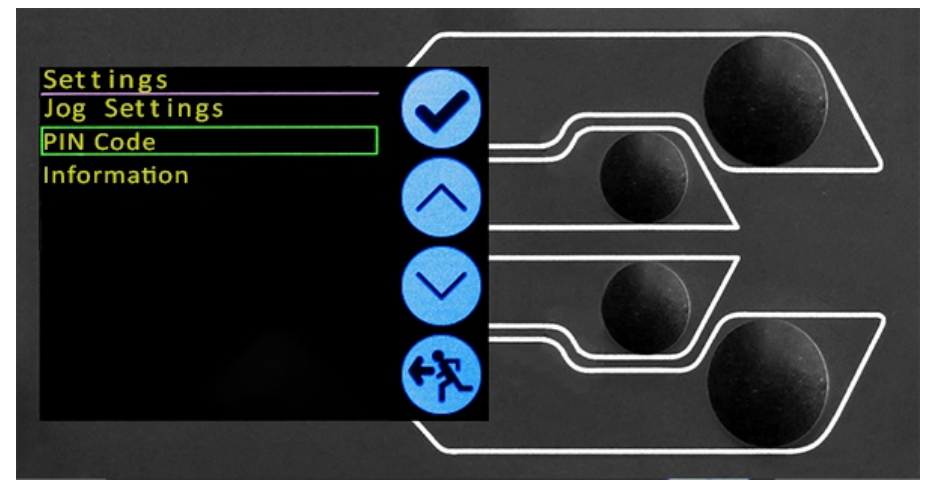

Minden beállítás úgy történik, hogy a kiválasztási jelzőt a kívánt elemre vagy számjegyre mozgatja, majd a jelölőgombbal vagy a központi görgetőkerék gombjával megerősíti.

### 8.1 Jog beállítások

A kocogási beállítások menüben a kocogási sebesség és a kocogási üzemmódban lévő erőhatárok paraméterei konfigurálhatók. Az alábbiakban részletesen ismertetjük az egyes beállításokat és az egyes beállításokhoz rendelkezésre álló lehetőségeket.

| A beállítása                      | Akció                                                                                                    | Tartomány                       |
|-----------------------------------|----------------------------------------------------------------------------------------------------|---------------------------------|
| Up Speed                          | A kocogási sebesség beállítása felfelé irányuló mozgásban                                                                                                    | 0,050 és 1200<br>mm/perc között |
| Sebesség lefelé                   | A kocogási sebesség beállítása lefelé irányuló mozgásban                                                                                                    | 0,050 és 1200<br>mm/perc között |
| Jog Timeout időszak               | Állítsa be azt az időtartamot (percben), ameddig a gép a motorhajtást bekapcsolva<br>tartja, mielőtt a motorhajtás kikapcsol. Az ELS terhelésmérő cellára és az állványra<br>alkalmazott terhelésnek el kell érnie a tesztállvány kapacitásának legalább 25 %-<br>át, mielőtt az időkorlátos aktiválás érvénybe lép. Az időkorlátos időszak végén a<br>"Jog Active" menüképernyő automatikusan visszakapcsol a "Ready to Test"<br>menüképernyőre.<br>(Példa: 2,5 kN-os ELS-szel felszerelt OmniTest 5 kN-os állványnak el kell érnie 1250<br>N húzó- vagy nyomóerőt, mielőtt az időkorlát aktiválódik. 25 %-os határérték alatti<br>erők nem aktiválják az időkorlátot, és az állvány aktívan tartja az alkalmazott<br>terhelést. | 1-től 59 percig                 |
| Visszatérési sebesség<br>növelése | A kezdeti lefelé irányuló haladási irányból a visszatérési vagy a hazatérési sebesség<br>beállítása                                                                                                    | 0,010 és 1200<br>mm/min között  |
| Visszatérési sebesség<br>lefelé   | A kezdeti felfelé haladó haladási irányból a visszatérési vagy a hazaérkezési<br>sebesség beállítása                                                                                                    | 0,010 és 1200<br>mm/perc között |
| Feszültség határérték             | A húzási erő határértékének beállítása a kocogtatási műveletekhez                                                                                                    | 2500N-ig<br>(562 lbf-ig)        |
| Tömörítési határérték             | A nyomóerő határértékének beállítása a kocogtatási műveletekhez                                                                                                    | 2500N-ig<br>(562 lbf-ig)        |

**Megjegyzés: Jog Timeout Period:** Ha aktiválva van, az aktuális terhelés felszabadulását, valamint az állvány és a minta pihentetését eredményezheti az időtúllépési időszak elérése után.

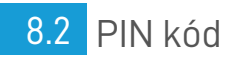

A PIN-kód menüben lehetőség van egy négyjegyű szám beállítására, amely az OmniTest rendszer menüfunkciójának zárolására használható.

**Megjegyzés:** Ha ez egyszer már be lett állítva, a PIN-kód nélkül nem lehet hozzáférni a menühöz, ezért nagyon fontos, hogy ezt biztonságosan megőrizze. Ha a PIN kódot beállítottuk, majd elveszett vagy ismeretlen, kérjük, forduljon a helyi képviselethez vagy a Mecmesin műszaki ügyfélszolgálatához.

### 8.3 Információ

Ez a képernyő az OmniTest egyoszlopos állványra és a csatlakoztatott ELS-re vonatkozó legfontosabb információk megjelenítésére szolgál.

Itt jelennek meg a sorozatszámok, a szoftver, a hardver és a firmware tulajdonságai, valamint a tesztállomás kalibrálásának dátuma és az aktuális ELS esetében bekövetkezett túlterhelések száma.

# 9 Automatikus ELS firmware frissítés

A 3.0.1-es vagy magasabb firmware-rel rendelkező OmniTest egyoszlopos tesztállványok képesek bármely ELS-eszköz firmware-jének frissítésére. Ez a funkció zökkenőmentesen kezelhető az előlapon keresztül, és biztosítja, hogy a legújabb firmware legyen az ELS-eszközökön.

#### Step

#### Az ELS eszköz csatlakoztatása

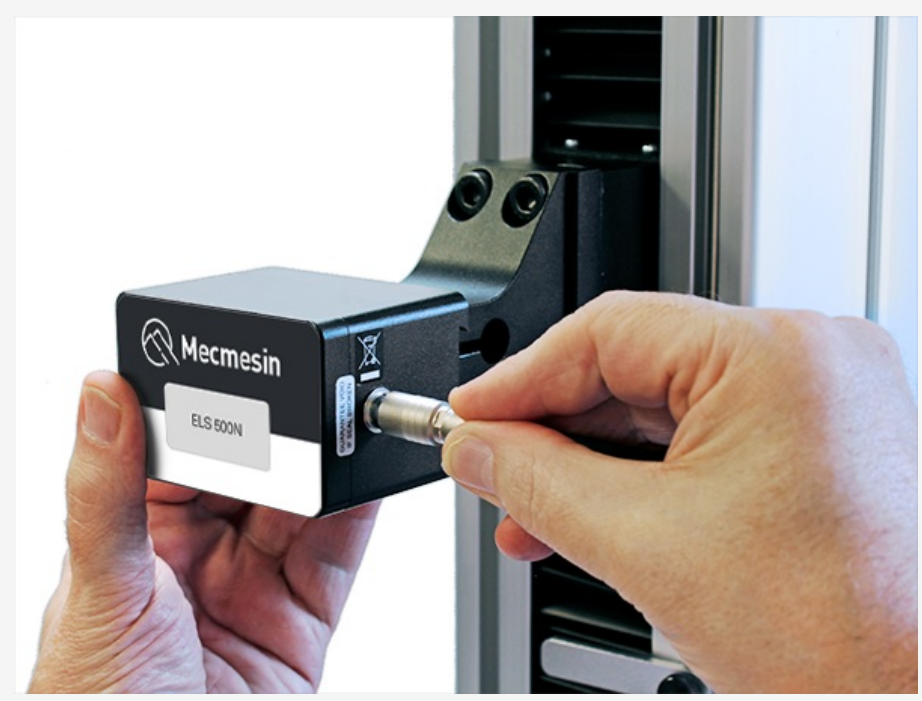

A frissítés elindításához csatlakoztassa az ELS-t a tesztrendszerhez, majd kapcsolja be a tesztállványt.

**Megjegyzés:** Az analóg rövid úthosszúságmérők is hasonló módon frissíthetők, egyszerűen csatlakoztassa a hosszabbító eszközt az OmniTest hátoldalán lévő megfelelő csatlakozóhoz.

#### Step 2

#### A frissítés elindítása

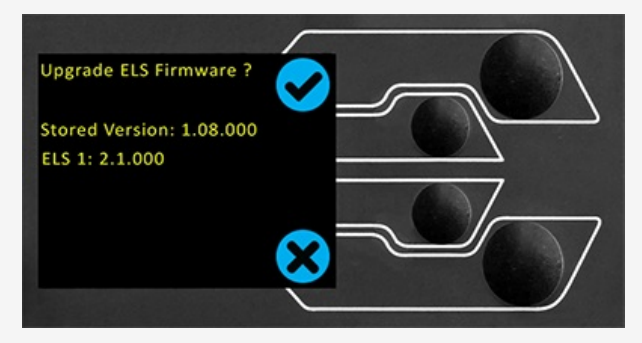

A tesztállvány előlapján található kijelzőn a fenti képen látható képernyő jelenik meg.

A kijelző tetején az új **"tárolt**" firmware, alatta pedig az aktuális ELS firmware jelenik meg. Ebben az esetben az ELS jelenlegi firmware-je 1.0.8.000, a frissítés elindítása a készüléket a 2.1.000-es verzióra flasheli.

Ha egynél több ELS van csatlakoztatva (terhelésmérő és egy rövid analóg extenzométer), a további eszközök listázva lesznek. Az első ELS-eszköz frissítésének elindításához nyomja meg a "**pipa**" ikont.

**Megjegyzés:** Ha megnyomja a **"Kereszt**" ikont, a frissítés manuálisan is elindítható a beállítások menüben található információs képernyő megnyitásával és az ELS firmware verziójához való

#### Step 3

#### A készülék villogtatása

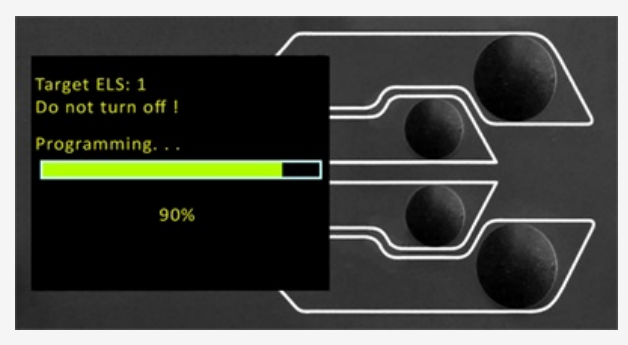

A készülék villogása automatikusan történik, és több szakaszon keresztül halad. Fontos, hogy a tesztállvány ne legyen kikapcsolva vagy lecsatlakoztatva. Az ELS leválasztása visszafordíthatatlan károsodáshoz vezethet.

A fenti képen a kezdeti programozás zajlik. Az előrehaladást a képernyőn látható sáv és százalékos kijelzés segítségével lehet nyomon követni.

#### Step 4

#### A Flash folyamat befejezése

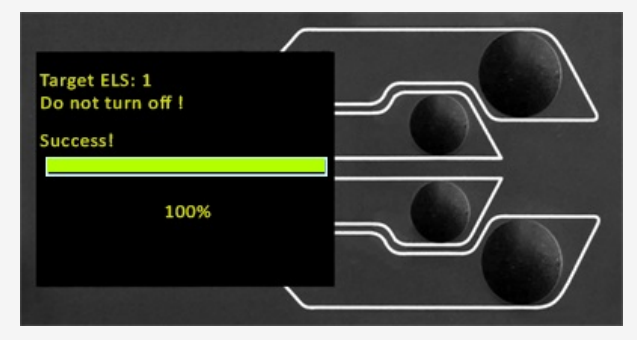

Amint a folyamat 100%-on van, a kijelzőn megjelenik, hogy a firmware frissítés sikeres volt. A kijelzőpanel ezután a következő, jelenleg csatlakoztatott ELS-eszköz frissítését kéri, vagy visszatér a kezdőképernyőre (ha nincs további ELS-eszköz csatlakoztatva).

Az ELS firmware verziója manuálisan ellenőrizhető a '**Beállítások**" menüben található "**Információ**" képernyővel. További információkért lásd a specifikációs táblázatokat.

# 10 OmniTest sorozat specifikáció

|                                                                                                   |                                              |                                                                                                    | ĩ                      | -         |   |
|---------------------------------------------------------------------------------------------------|----------------------------------------------|----------------------------------------------------------------------------------------------------|------------------------|-----------|---|
|                                                                                                   |                                              |                                                                                                    |                        |           |   |
|                                                                                                   |                                              |                                                                                                    | G                      | - <b></b> |   |
|                                                                                                   |                                              | 4                                                                                                    | L                      | <u> </u>  |   |
|                                                                                                   |                                              |                                                                                                    |                        |           |   |
| OmniTest Model                                                                                    |                                              | 0.5                                                                                                    | 1                      | 2.5       |   |
| Load                                                                                              | LN                                           | 0.E                                                                                                    | 1                      | 2.5       |   |
| Rated capacity                                                                                    | KIN                                          | 0.5                                                                                                    | 1                      | 2.5       |   |
|                                                                                                   | lbf                                          | 110                                                                                                    | 220                    | 550       |   |
| Number of ballscrews                                                                              | 101                                          | 1                                                                                                    | 1                      | 1         |   |
| Max data acquisition rate                                                                         | Hz                                           |                                                                                                    | 1000                   |           |   |
| Displacement                                                                                      |                                              |                                                                                                    | 1000                   |           |   |
| Crosshead travel *                                                                                |                                              | 1186                                                                                                    | 986                    | 507       |   |
| Resolution                                                                                        |                                              |                                                                                                    | 0.001 mm (1 micron)    |           |   |
| Accuracy (whichever greatest)                                                                     |                                              | ±0.1                                                                                                    | 3mm per 300mm of trave | 1         |   |
| Speed                                                                                             |                                              |                                                                                                    |                        |           |   |
| Speed Range **                                                                                    | mm/min                                       |                                                                                                    | 0.01- 1200             |           |   |
|                                                                                                   | in/min                                       |                                                                                                    | 0.0004- 47.2           |           |   |
| Resolution                                                                                        | mm/min                                       |                                                                                                    | 0.001                  |           |   |
| Accuracy                                                                                          |                                              | Better than $\pm 2\%$ of indicated speed or $\pm 20$ microns/minute. whichever is greater                                                           |                        |           | r |
| Dimensions                                                                                        |                                              |                                                                                                    |                        | -         |   |
| Distance between columns                                                                          | mm                                           |                                                                                                    | N/A                    |           |   |
| Throat depth ***                                                                                  | mm                                           | 70.5                                                                                                    | 70.5                   | 70.5      |   |
| Height                                                                                            | mm                                           | 1616                                                                                                    | 1416                   | 941       |   |
| Width                                                                                             | mm                                           | 290                                                                                                    | 290                    | 290       |   |
| Depth                                                                                             | mm                                           | 414                                                                                                    | 414                    | 414       |   |
| Vertical Daylight                                                                                 | mm                                           | 1267                                                                                                    | 1067                   | 588       |   |
| Weight                                                                                            | kg                                           | 31                                                                                                    | 27.5                   | 24        |   |
| Electrical Supply                                                                                 |                                              |                                                                                                    |                        |           |   |
| Voltage                                                                                           |                                              | 230V AC 50Hz or 110V AC 60Hz                                                                                                    |                        |           |   |
| Max Power                                                                                         |                                              | 120W                                                                                                    | 200 W                  | 250W      |   |
| Enhanced Load Cells (ELS)                                                                         |                                              |                                                                                                    |                        |           |   |
| Accuracy                                                                                          |                                              | When calibrated as part of a system to the requirements of EN ISO 7500-1, suitable for use with Class 0.5 systems down to 2% of range.              |                        |           |   |
| Resolution                                                                                        |                                              |                                                                                                    | 1:50,000               |           |   |
| Environment Specification                                                                         |                                              |                                                                                                    |                        |           |   |
| Operating Temperature                                                                             |                                              | 10°C- 40°C                                                                                                    |                        |           |   |
| Operating relative humidity                                                                       |                                              | 30-80% non-condensing                                                                                                    |                        |           |   |
| Software And Communications                                                                       | Software And Communications                  |                                                                                                    |                        |           |   |
| Stand Connectivity                                                                                | USB (for PC o<br>Digital i/o.                | PC communications), Extensometer input, 2 additional ELS inputs,                                                                                    |                        |           |   |
| PC requirements (recommended)                                                                     | Intel Core i5,<br>To make use                | I Core i5, 8 GB RAM, SSD, USB 2.0 or 3.0 port, graphics- Full HD (1080p)<br>nake use of Vector Cloud Solutions, an internet connection is required. |                        |           |   |
| PC requirements (minimum)                                                                         | Intel Core i3, 4 GB RAM, HDD, graphics- 720p |                                                                                                    |                        |           |   |
| Operating System 64 bit only red                                                                  |                                              | commended. Windows 10 or 11 Pro or better                                                                                                    |                        |           |   |
| ata output Pdf, xlsx, csv, txt, email and image files can all be exported from VectorPro Software |                                              |                                                                                                    |                        |           |   |

Measured without fixtures
\*\* Speed calibration as standard is between 1mm/min to full speed. Calibration below 1mm/min is available upon request.
\*\* Measured to centreline of loadcell

|                                                                                                    | I                                                                                                    |                        | -                      |      |             |  |
|----------------------------------------------------------------------------------------------------|----------------------------------------------------------------------------------------------------|------------------------|------------------------|------|-------------|--|
|                                                                                                    | 5                                                                                                    | 7.5                    | 10                     | 25   | 50          |  |
|                                                                                                    |                                                                                                    |                        |                        |      |             |  |
|                                                                                                    | 5                                                                                                    | 7.5                    | 10                     | 25   | 50          |  |
|                                                                                                    | 500                                                                                                    | 750                    | 1000                   | 2500 | 5000        |  |
|                                                                                                    | 1100                                                                                                    | 1650                   | 2200                   | 5500 | 11,000      |  |
|                                                                                                    | 1                                                                                                    | 1                      | 2                      | 2    | 2           |  |
|                                                                                                    |                                                                                                    |                        | 1000                   |      |             |  |
|                                                                                                    | 650                                                                                                    | 650                    | 950                    | 950  | 1230        |  |
|                                                                                                    | 0.001 mm (1 micron)                                                                                                    |                        |                        |      |             |  |
|                                                                                                    | $\pm 0.1\%$ of indicated position or $\pm 0.01$ mm (10 microns) whichever is greater                                                                       |                        |                        |      |             |  |
|                                                                                                    |                                                                                                    |                        |                        |      |             |  |
|                                                                                                    |                                                                                                    | 0.01 - 1000 0.01 - 500 |                        |      |             |  |
|                                                                                                    |                                                                                                    |                        | 0.0004-39.4            |      | 0.004- 19.7 |  |
|                                                                                                    | 0.001                                                                                                    |                        |                        |      |             |  |
| Better than $\pm 2\%$ of indicated speed or $\pm 20$ microns/minute, whichever is greater                                              |                                                                                                    |                        |                        |      |             |  |
|                                                                                                    | NIA                                                                                                    |                        | 420                    | 420  | 425         |  |
|                                                                                                    | 125                                                                                                    | 67                     | 420                    | 420  | 425<br>N/A  |  |
|                                                                                                    | 125                                                                                                    | 1089                   | 1576                   | 1576 | 1038        |  |
|                                                                                                    | 220                                                                                                    | 220                    | 951                    | 1570 | 1900        |  |
|                                                                                                    | 570                                                                                                    | 570                    | 603                    | 602  | 900         |  |
|                                                                                                    | 750                                                                                                    | 750                    | 1050                   | 1050 | 1330        |  |
|                                                                                                    | 70                                                                                                    | 70                     | 315                    | 315  | 1350        |  |
|                                                                                                    | 70                                                                                                    | 70                     | 515                    | 515  | 442         |  |
| 230V AC 50Hz or 110V AC 60Hz                                                                                                    |                                                                                                    |                        |                        |      |             |  |
|                                                                                                    | 150W                                                                                                    |                        | 750W                   |      | 750W        |  |
|                                                                                                    |                                                                                                    |                        |                        |      |             |  |
| When calibrated as part of a system to the requirements of EN ISO 7500-1, suitable for use with Class 0.5 systems down to 2% of range. |                                                                                                    |                        |                        |      |             |  |
|                                                                                                    |                                                                                                    |                        | 1:50,000               |      |             |  |
|                                                                                                    |                                                                                                    |                        | 1000 4000              |      |             |  |
| 10°C-40°C<br>30.90% non-condensing                                                                                                    |                                                                                                    |                        |                        |      |             |  |
|                                                                                                    |                                                                                                    | 5                      | 0-00 % horr-condensing |      |             |  |
| USB (for PC communications), Extensometer input, 2 additional ELS inputs,<br>Digital i/o.                                              |                                                                                                    |                        |                        |      |             |  |
|                                                                                                    | Intel Core i5, 8 GB RAM, SSD, USB 2.0 or 3.0 port, graphics- Full HD (1080p)<br>To make use of Vector Cloud Solutions, an internet connection is required. |                        |                        |      |             |  |
|                                                                                                    | Intel Core i3, 4 GB RAM, HDD, graphics- 720p                                                                                                    |                        |                        |      |             |  |
| 64 bit only recommended. Windows 10 or 11 Pro or better                                                                                |                                                                                                    |                        |                        |      |             |  |
| Pdf, xlsx, csv, txt, email and image files can all be exported from VectorPro Software                                                 |                                                                                                    |                        |                        |      |             |  |
| * Measured without fixtures                                                                                                    |                                                                                                    |                        |                        |      |             |  |

\*\* Speed calibration as standard is between 1mm/min to full speed. Calibration below 1mm/min is available upon request. \*\*\* Measured to centreline of loadcell

MEGJEGYZÉS: A gép idővel várhatóan elhasználódik, és ez potenciálisan kedvezőtlenül befolyásolhatja mind a sebesség-, mind az elmozdulásmérést. A gép kopása olyan tényezőktől függ, mint a használat gyakorisága, a zord üzemi környezet és az elvégzett vizsgálat típusa (pl. a merev anyagok hirtelen törése energia-visszapattanást okozhat, amely hatással van a mechanikai alkatrészekre stb. A vizsgálati keret teljes felújítása lehet szükséges ahhoz, hogy a vizsgálati rendszer ismét megfeleljen a gyártó eredeti specifikációjának.

11 OmniTest 0.5 Méretek

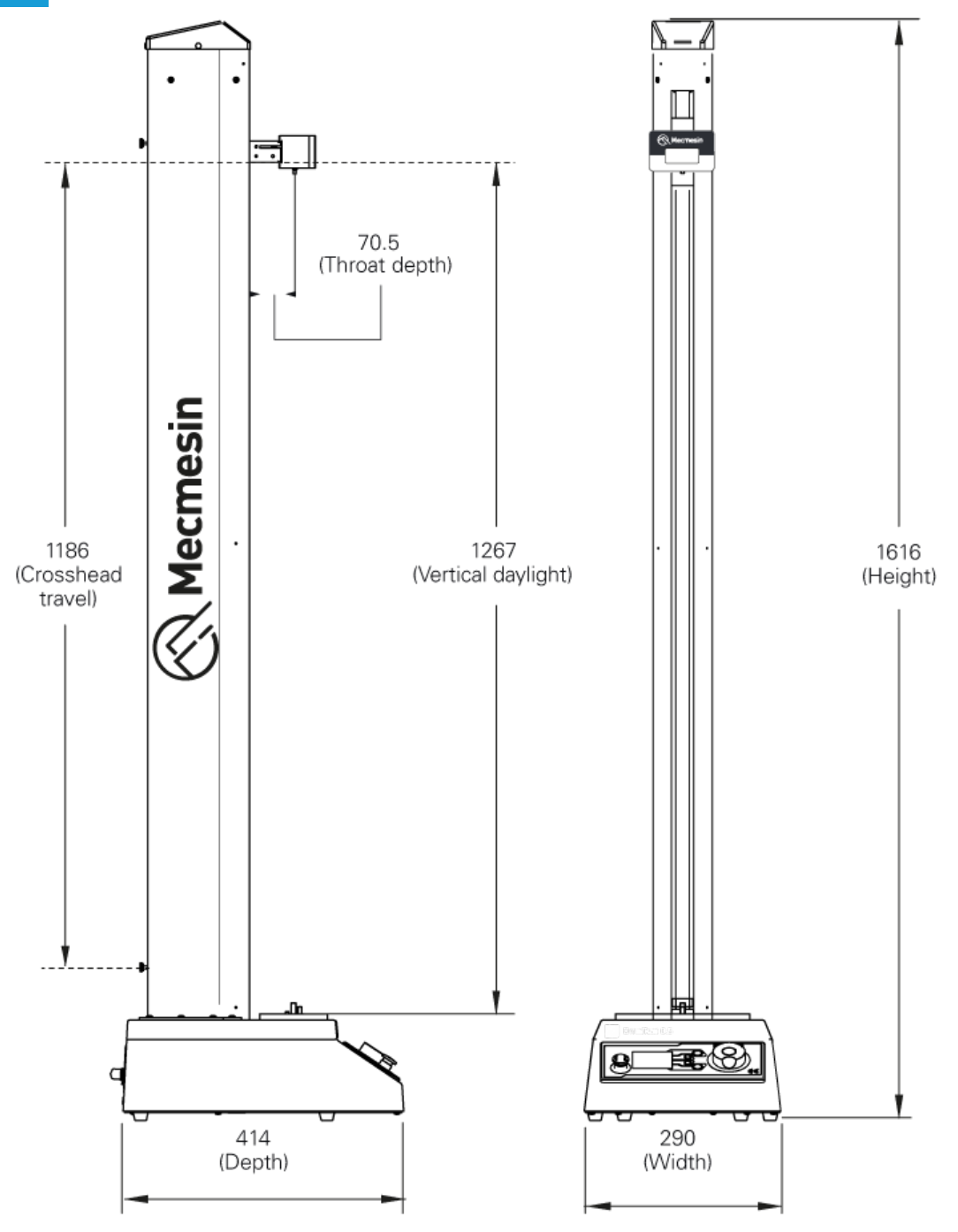

# 12 OmniTest 1.0 Méretek

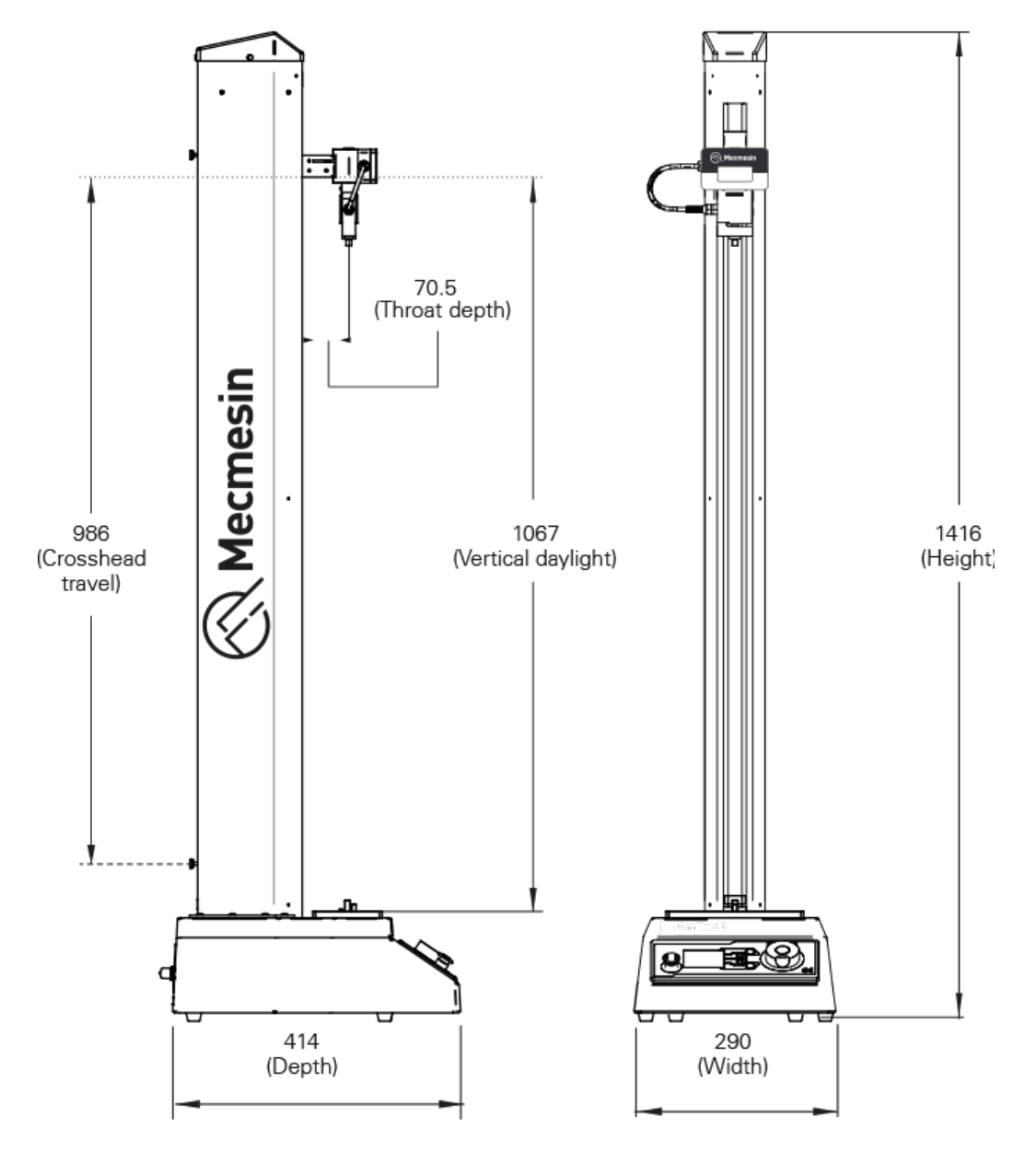

13 Omnitest 2.5 Méretek

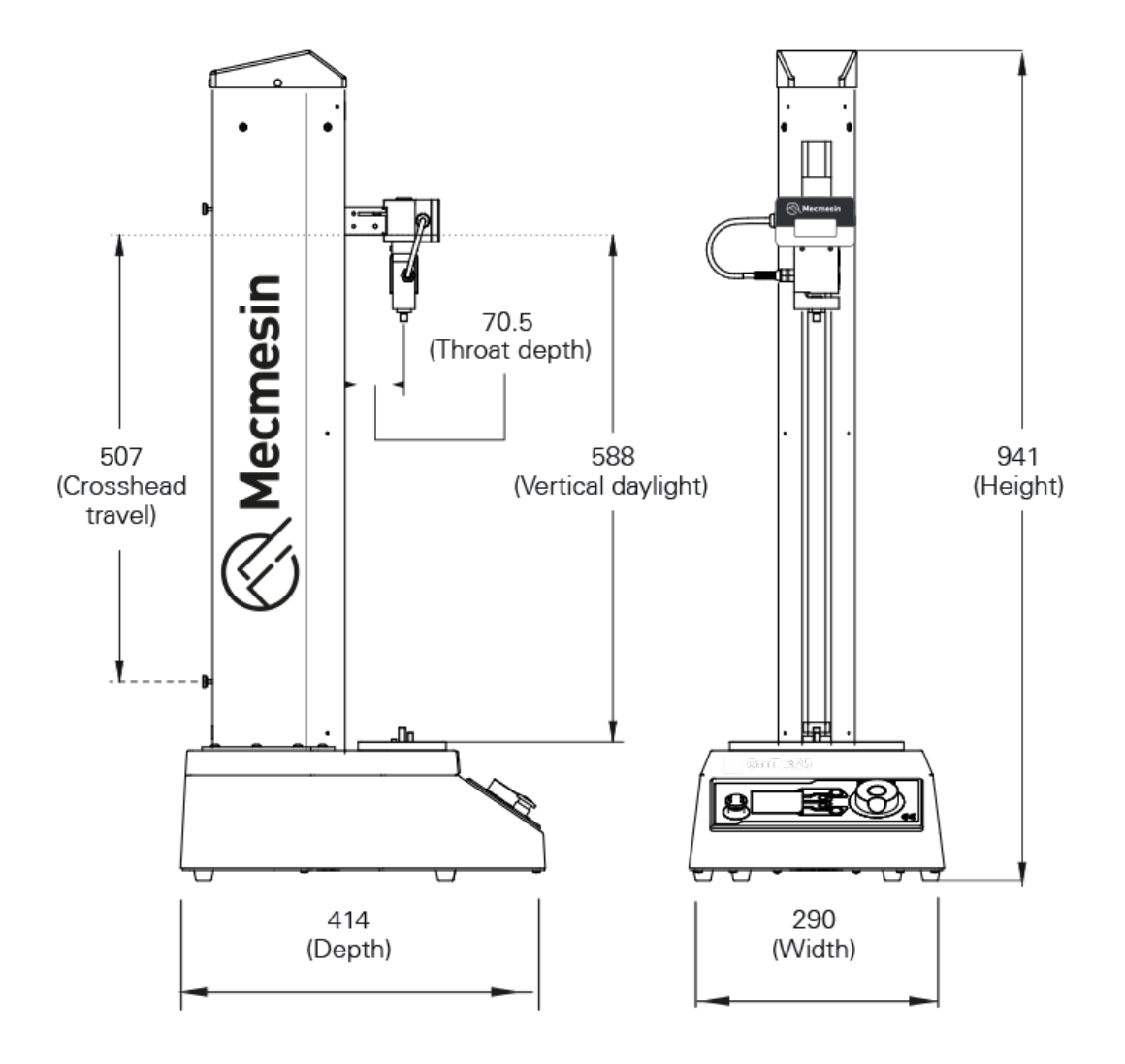

# 14 OmniTest 5 Méretek

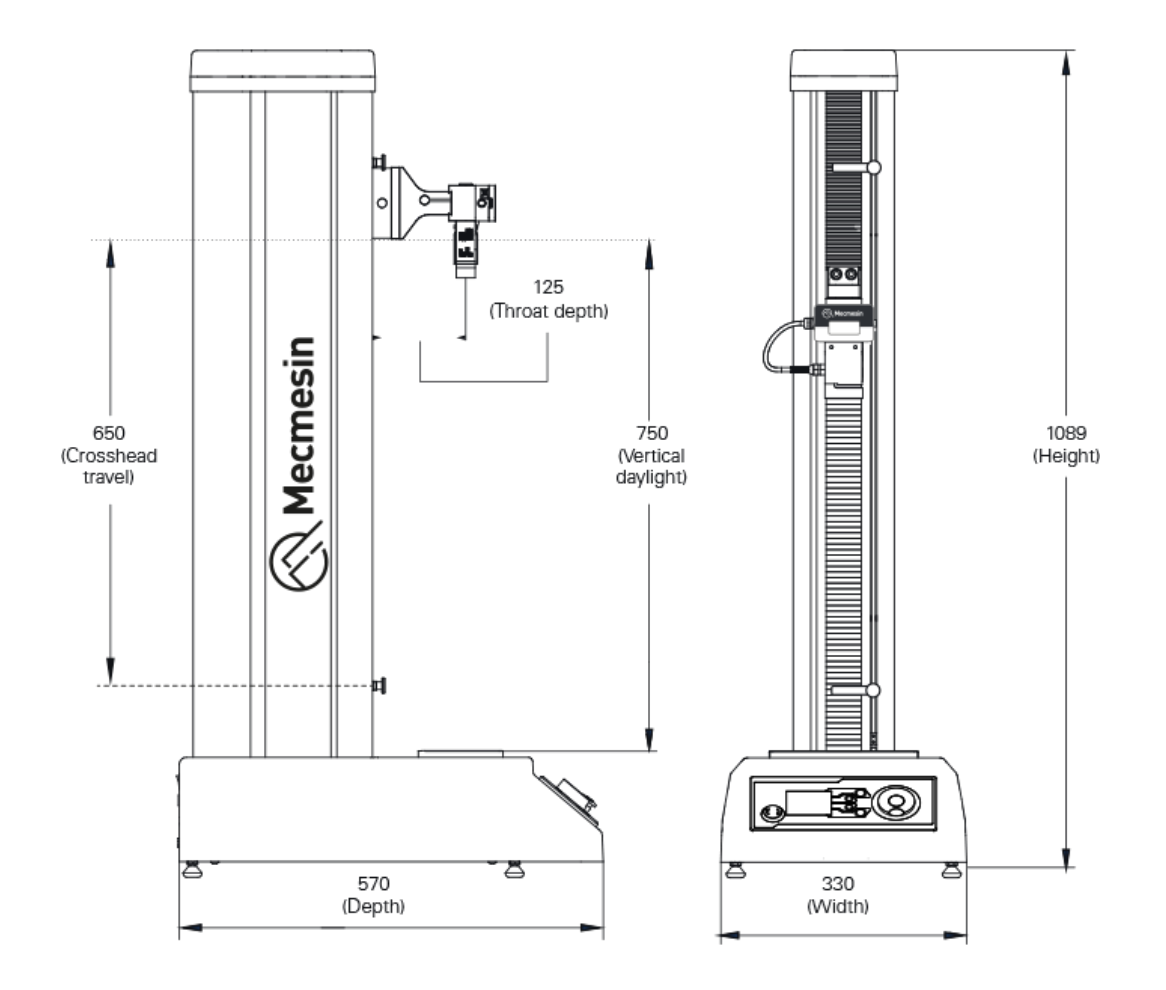

# 15 OmniTest 7.5 Méretek

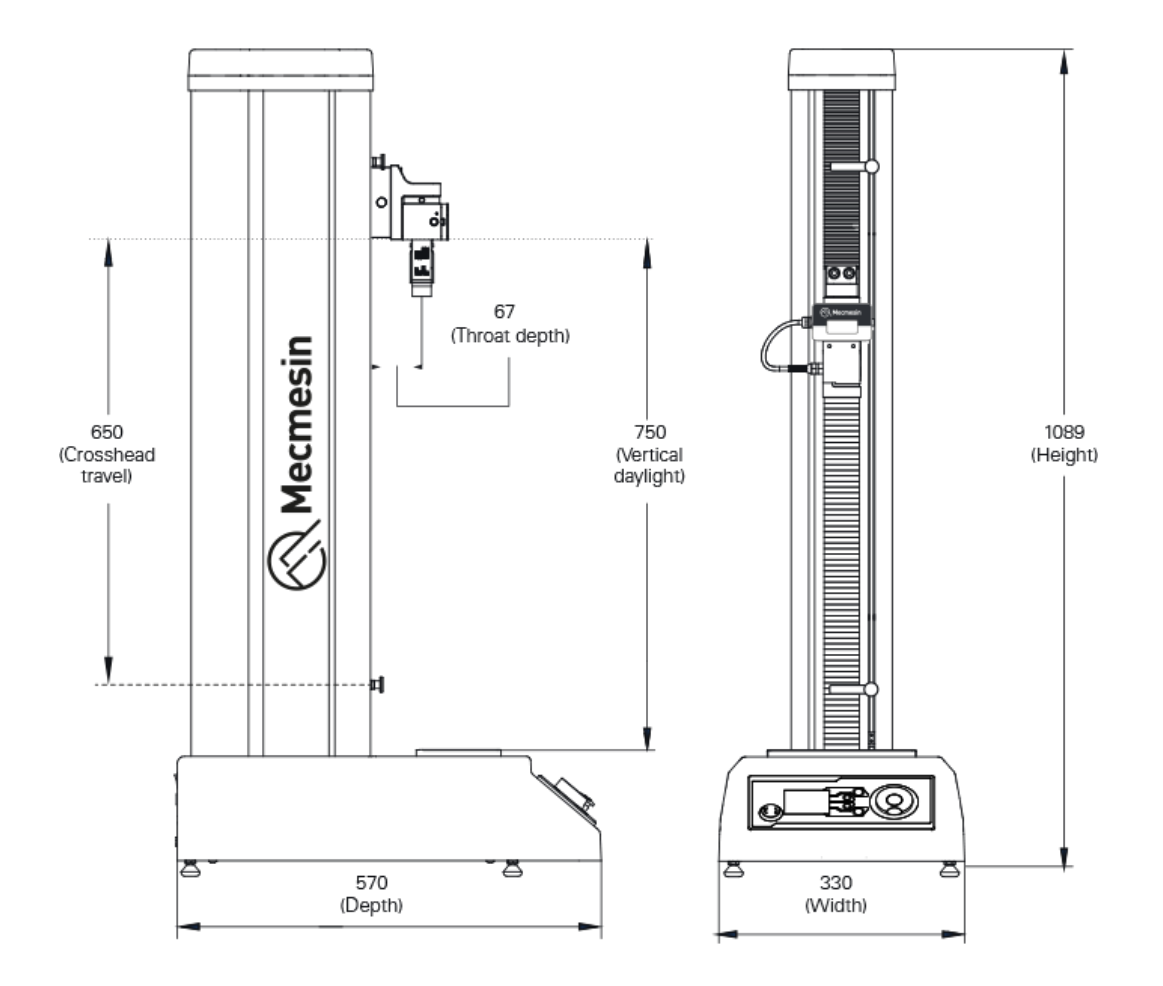

16 Megfelelőségi nyilatkozat

Az OmniTest termékcsalád megfelelőségi nyilatkozatáért kattintson ide.

Contact us +44 (0)1403 799979 info@mecmesin.com

PPT Group UK Ltd t/a Mecmesin Newton House Spring Copse Business Park Slinfold, West Sussex RH13 0SZ United Kingdom

PPT Group UK Ltd is a company registered in England and Wales, company number 414668.

Mecmesin is a PPT Group brand

Source URL (modified on 12/05/2025 - 14:37):https://help.mecmesin.com/node/9400